**vm**ware' press

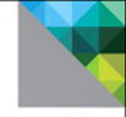

## Administering VMware Site Recovery Manager 5.0

**TECHNOLOGY HANDS-ON** 

Mike Laverick

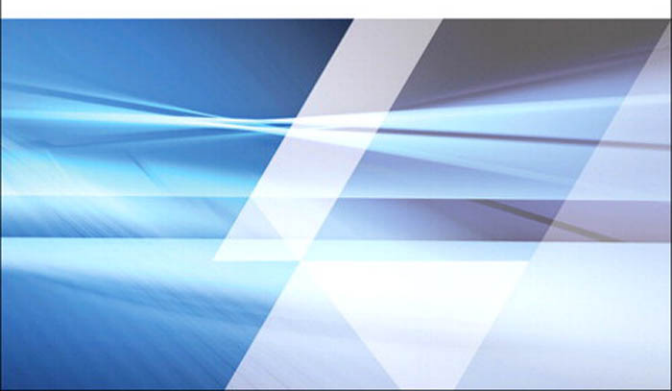

# Administering VMware Site Recovery Manager 5.0

VMware Press is the official publisher of VMware books and training materials, which provide guidance on the critical topics facing today's technology professionals and students. Enterprises, as well as small- and medium-sized organizations, adopt virtualization as a more agile way of scaling IT to meet business needs. VMware Press provides proven, technically accurate information that will help them meet their goals for customizing, building, and maintaining their virtual environment.

With books, certification and study guides, video training, and learning tools produced by world-class architects and IT experts, VMware Press helps IT professionals master a diverse range of topics on virtualization and cloud computing and is the official source of reference materials for preparing for the VMware Certified Professional Examination.

VMware Press is also pleased to have localization partners that can publish its products into more than forty-two languages, including, but not limited to, Chinese (Simplified), Chinese (Traditional), French, German, Greek, Hindi, Japanese, Korean, Polish, Russian, and Spanish.

For more information about VMware Press please visit http://www.vmware.com/go/vmwarepress

# Administering VMware Site Recovery Manager 5.0

**TECHNOLOGY HANDS-ON** 

**Mike Laverick** 

### **VM**Ware<sup>®</sup> PRESS

Upper Saddle River, NJ • Boston • Indianapolis • San Francisco New York • Toronto • Montreal • London • Munich • Paris • Madrid Capetown • Sydney • Tokyo • Singapore • Mexico City

#### Administering VMware Site Recovery Manager 5.0

Copyright © 2012 VMware, Inc.

Published by Pearson Education, Inc.

Publishing as VMware Press

All rights reserved. Printed in the United States of America. This publication is protected by copyright, and permission must be obtained from the publisher prior to any prohibited reproduction, storage in a retrieval system, or transmission in any form or by any means, electronic, mechanical, photocopying, recording, or likewise. To obtain permission to use material from this work, please submit a written request to Pearson Education, Inc., Permissions Department, One Lake Street, Upper Saddle River, New Jersey 07458, or you may fax your request to (201) 236-3290.

All terms mentioned in this book that are known to be trademarks or service marks have been appropriately capitalized. The publisher cannot attest to the accuracy of this information. Use of a term in this book should not be regarded as affecting the validity of any trademark or service mark.

VMware terms are trademarks or registered trademarks of VMware in the United States, other countries, or both.

#### Warning and Disclaimer

Every effort has been made to make this book as complete and as accurate as possible, but no warranty or fitness is implied. The information provided is on an "as is" basis. The author, VMware Press, VMware and the publisher shall have neither liability nor responsibility to any person or entity with respect to any loss or damages arising from the information contained in this book or from the use of the CD or programs accompanying it.

The opinions expressed in this book belong to the author and are not necessarily those of VMware.

#### Corporate and Government Sales

VMware Press offers excellent discounts on this book when ordered in quantity for bulk purchases or special sales, which may include electronic versions and/ or custom covers and content particular to your business, training goals, marketing focus, and branding interests. For more information, please contact U.S. Corporate and Government Sales, (800) 382-3419, corpsales@pearsontechgroup. com. For sales outside the United States, please contact International Sales, international@pearson.com.

Library of Congress Control Number: 2011919183

ISBN-13: 978-0-321-79992-0 ISBN-10: 0-321-79992-5

Text printed in the United States on recycled paper at RR Donnelley in Crawfordsville, Indiana. First printing, December 2011 VMWARE PRESS PROGRAM MANAGER Andrea Eubanks de Jounge

ASSOCIATE PUBLISHER David Dusthimer

ACQUISITIONS EDITOR Joan Murray

DEVELOPMENT EDITOR Susan Zahn

MANAGING EDITOR John Fuller

FULL-SERVICE PRODUCTION MANAGER Julie B. Nahil

COPY EDITOR Audrey Doyle

PROOFREADER Kelli M. Brooks

INDEXER Jack Lewis

EDITORIAL ASSISTANT Vanessa Evans

BOOK DESIGNER Gary Adair

COMPOSITOR Kim Arney This book is dedicated to Carmel—for putting up with me and my endless ramblings about virtualization.

This page intentionally left blank

### Contents

Preface xv Acknowledgments xxi About the Author xxiii

#### 1 Introduction to Site Recovery Manager 1

What's New in Site Recovery Manager 5.0 1 vSphere 5 Compatibility 2 vSphere Replication 2 Automated Failback and Reprotect 3 VM Dependencies 4 Improved IP Customization 4 A Brief History of Life before VMware SRM 5 What Is Not a DR Technology? 7 vMotion 7 VMware HA Clusters 8 VMware Fault Tolerance 9 Scalability for the Cloud 9 What Is VMware SRM? 10 What about File Level Consistency? 11 Principles of Storage Management and Replication 12 Caveat #1: All Storage Management Systems Are the Same 12 Caveat #2: All Storage Vendors Sell Replication 13 Caveat #3: Read the Manual 14 Summary 19

#### 2 Getting Started with Dell EqualLogic Replication 21

Creating an EqualLogic iSCSI Volume 23 Granting ESXi Host Access to the EqualLogic iSCSI Volume 26 Enabling Replication for EqualLogic 31 Configuring Replication Partners 32 Configuring Replication of the iSCSI Volume 34 Configuring a Schedule for Replication 37 Using EqualLogic Host Integration for VMware Edition (HIT-VE) 39 Summary 42

### 3 Getting Started with EMC Celerra Replication 43 Creating an EMC Celerra iSCSI Target 46 Granting ESX Host Access to the EMC Celerra iSCSI Target 51 Creating a New File System 56 Creating an iSCSI LUN 59 Configuring Celerra Replication 64 Summary 72 4 Getting Started with EMC CLARiiON MirrorView 73 Creating a Reserved LUN Pool 75 Creating an EMC LUN 78 Configuring EMC MirrorView 80 Creating a Snapshot for SRM Tests 85 Creating Consistency Groups (Recommended) 88 Granting ESX Host Access to CLARiiON LUNs 90 At the Recovery Site CLARiiON (New Jersey) 90 At the Protected Site CLARiiON (New York) 91 Using the EMC Virtual Storage Integrator Plug-in (VSI) 93 Summary 95 5 Getting Started with the HP StorageWorks P4000 Virtual SAN Appliance with Remote Copy 97

Some Frequently Asked Questions about the HP P4000 VSA 98 Downloading and Uploading the VSA 100 Importing the StorageWorks P4000 VSA 100 Modifying the VSA's Settings and First-Power-On Configuration 103 Primary Configuration of the VSA Host 105 Installing the Management Client 107 Configuring the VSA (Management Groups, Clusters, and Volumes) 108 Adding the VSAs to the Management Console 108 Adding the VSAs to Management Groups 108 Creating a Cluster 111 Creating a Volume 112 Licensing the HP VSA 113 Configuring the HP VSA for Replication 114 Monitoring Your Replication/Snapshot 118 Adding ESX Hosts and Allocating Volumes to Them 120 Adding an ESX Host 120 Allocating Volumes to ESX Hosts 120 Granting ESX Host Access to the HP VSA iSCSI Target 122

Monitoring Your iSCSI Connections 127 The HP StorageWorks P4000 VSA: Creating a Test Volume at the Recovery Site 127 Shutting Down the VSA 129 Summary 129

#### 6 Getting Started with NetApp SnapMirror 131

Provisioning NetApp NFS Storage for VMware ESXi 133 Creating a NetApp Volume for NFS 134 Granting ESXi Host Access to NetApp NFS Volumes 137 Creating NetApp Volumes for Fibre Channel and iSCSI 139 Granting ESXi Host Access to the NetApp iSCSI Target 142 Configuring NetApp SnapMirror 147 Confirm IP Visibility (Mandatory) and Name Resolution (Optional) 147 Enable SnapMirror (Both the Protected and Recovery Filers) 148 Enable Remote Access (Both the Protected and Recovery Filers) 148 Configure SnapMirror on the Recovery Site NetApp Filer (New Jersey) 150 Introducing the Virtual Storage Console (VSC) 155 Summary 158

#### 7 Installing VMware SRM 161

Architecture of the VMware SRM 161 Network Communication and TCP Port Numbers 161 Storage Replication Components 164 VMware Components 166 More Detailed Information about Hardware and Software Requirements 169 Scalability of VMware SRM 171 Designed for Both Failover and Failback? 172 A Word about Resignaturing VMFS Volumes 173 VMware SRM Product Limitations and Gotchas 178 Licensing VMware SRM 179 Setting Up the VMware SRM Database with Microsoft SQL Server 2008 180 Creating the Database and Setting Permissions 181 Configuring a DSN Connection on the SRM Server(s) 184 Installing the VMware SRM Server 186 Installing the SRM Software 186 Installing a Storage Replication Adapter: Example HP SRA 193 Installing the vSphere Client SRM Plug-in 195 Handling Failures to Connect to the SRM Server 198 Summary 199

#### 8 Configuring vSphere Replication (Optional) 201

How vSphere Replication Works 201 vSphere Replication Limitations 203 Installing vSphere Replication 205 Setting the vCenter Managed IP Address 205 Configuring a Database for the VRMS 206 Deploying the VRMS 208 Configuring the VRMS 212 Configuring the VRMS 212 Configuring the VRMS Connection 214 Deploying the VRS 215 Registering the VRS 216 Enabling and Monitoring vSphere Replication 217 Moving, Pausing, Resuming, Removing, and Forcing Synchronization 220 Enabling Replication for Physical Couriering 220 Configuring Datastore Mappings 221 Summary 223

#### 9 Configuring the Protected Site 225

Connecting the Protected and Recovery Site SRMs 226 Configuring Inventory Mappings 231 Configuring Resource Mappings 234 Configuring Folder Mappings 235 Configuring Network Mappings 236 Assigning Placeholder Datastores 237 Configuring Array Managers: An Introduction 241 Configuring Array Managers: Dell EqualLogic 245 Configuring Array Managers: EMC Celerra 248 Configuring Array Managers: EMC CLARiiON 251 Configuring Array Managers: NetApp FSA 254 Creating Protection Groups 257 Failure to Protect a Virtual Machine 262 Bad Inventory Mappings 262 Placeholder VM Not Found 264 VMware Tools Update Error—Device Not Found: CD/DVD Drive 1 265 Delete VM Error 266 It's Not an Error, It's a Naughty, Naughty Boy! 266 Summary 267

#### 10 Recovery Site Configuration 269

Creating a Basic Full-Site Recovery Plan 269 Testing Storage Configuration at the Recovery Site 273 Overview: First Recovery Plan Test 275 Practice Exercise: First Recovery Plan Test 281 Cleaning Up after a Recovery Plan Test 283 Controlling and Troubleshooting Recovery Plans 285 Pause, Resume, and Cancel Plans 285 Error: Cleanup Phase of the Plan Does Not Always Happen with iSCSI 287 Error: Loss of the Protection Group Settings 288 Error: Cleanup Fails; Use Force Cleanup 289 Error: Repairing VMs 290 Error: Disconnected Hosts at the Recovery Site 290 Recovery Plans and the Storage Array Vendors 291 Dell EqualLogic and Testing Plans 291 EMC Celerra and Testing Plans 292 NetApp and Testing Plans 294 Summary 295

#### 11 Custom Recovery Plans 297

Controlling How VMs Power On 299 Configuring Priorities for Recovered Virtual Machines 299 Adding VM Dependencies 302 Configuring Start-Up and Shutdown Options 305 Suspending VMs at the Recovery Site 308 Adding Additional Steps to a Recovery Plan 309 Adding Prompt Steps 309 Adding Command Steps 313 Adding Command Steps with VMware PowerCLI 315 Managing PowerCLI Authentication and Variables 321 Adding Command Steps to Call Scripts within the Guest Operating System 328 Configuring IP Address Changes for Recovery Virtual Machines 329 Creating a Manual IP Guest Customization 330 Configuring Bulk IP Address Changes for the Recovery Virtual Machine (dr-ip-exporter) 332 Creating Customized VM Mappings 336 Managing Changes at the Protected Site 337 Creating and Protecting New Virtual Machines 337 Renaming and Moving vCenter Inventory Objects 338

Other Objects and Changes in the vSphere and SRM Environment 342 Storage vMotion and Protection Groups 343 Virtual Machines Stored on Multiple Datastores 346 Virtual Machines with Raw Device/Disk Mappings 348 Multiple Protection Groups and Multiple Recovery Plans 350 Multiple Datastores 350 Multiple Protection Groups 351 Multiple Recovery Plans 352 The Lost Repair Array Managers Button 354 Summary 354

#### 12 Alarms, Exporting History, and Access Control 357

vCenter Linked Mode and Site Recovery Manager 357 Alarms Overview 360 Creating a New Virtual Machine to Be Protected by an Alarm (Script) 362 Creating a Message Alarm (SNMP) 364 Creating an SRM Service Alarm (SMTP) 364 Exporting and History 366 Exporting Recovery Plans 366 Recovery Plan History 367 Access Control 368 Creating an SRM Administrator 370 Summary 372

#### 13 Bidirectional Relationships and Shared Site Configurations 375

Configuring Inventory Mappings 376 Refreshing the Array Manager 378 Creating the Protection Group 380 Creating the Recovery Plan 381 Using vApps to Control Start-Up Orders 381 Shared Site Configurations 384 Installing VMware SRM with Custom Options to the New Site (Washington DC) 387 Installing VMware SRM Server with Custom Options to the Recovery Site 390 Pairing the Sites Together 392 Decommissioning a Site 394 Summary 394

#### 14 Failover and Failback 397

Planned Failover: Protected Site Is Available 400 Dell EqualLogic and Planned Recovery 404 NetApp and Planned Recovery 405 Automated Failback from Planned Migration 407 Unplanned Failover 415 Protected Site Is Dead 415 Planned Failback after a Disaster 419 Summary 421

#### 15 Scripting Site Recovery 423

Scripted Recovery for a Test 425 Managing the Storage 425 Rescanning ESX Hosts 426 Resignaturing VMFS Volumes 427 Mounting NFS Exports 428 Creating an Internal Network for the Test 428 Adding Virtual Machines to the Inventory 429 Fixing VMX Files for the Network 430 Summary 432

#### 16 Upgrading from SRM 4.1 to SRM 5.0 433

Upgrading vSphere 435 Step 1: Run the vCenter Host Agent Pre-Upgrade Checker 436 Step 2: Upgrade vCenter 436 Step 3: Upgrade the vCenter Client 441 Step 4: Upgrade the VMware Update Manager (VUM) 442 Step 5: Upgrade the VUM Plug-in 443 Step 6: Upgrade Third-Party Plug-ins (Optional) 445 Step 7: Upgrade the ESX Hosts 445 Upgrading Site Recovery Manager 451 Step 8: Upgrade SRM 452 Step 9: Upgrade VMware Tools (Optional) 455 Step 10: Upgrade Virtual Hardware (Optional) 458 Step 11: Upgrade VMFS Volumes (Optional) 460 Step 12: Upgrade Distributed vSwitches (Optional) 462 Summary 463 This page intentionally left blank

### Preface

This edition of *Administering VMware Site Recovery Manager 5.0* is not only a new edition of this book but one of the first books published by VMware Press.

#### **About This Book**

Version 5.0 represents a major milestone in the development of VMware Site Recovery Manager (SRM). The need to write a book on SRM 5.0 seems more pressing than ever because of the many new features and enhancements in this version. I think these enhancements are likely to draw to the product a whole new raft of people who previously may have overlooked it. Welcome to the wonderful world that is Site Recovery Manager!

This is a complete guide to using SRM. The version of both ESX and vCenter that we use in the book is 5.0. This book was tested against the ESX5i release. This is in marked contrast to the first edition of this book and the SRM product where ESXi was not initially supported. In the previous edition of the book I used abstract names for my vCenter structures, literally calling the vCenter in the Protected Site virtualcenterprotectedsite.rtfm-ed.co.uk. Later I used two cities in the United Kingdom (London and Reading) to represent a Protected Site and a Recovery Site. This time around I have done much the same thing. But the protected location is New York and the recovery location is New Jersey. I thought that as most of my readers are from the United States, and there isn't a person on the planet who hasn't heard of these locations, people would more quickly latch on to the scenario. Figure P.1 shows my structure, with one domain (corp.com) being used in New York and New Jersey. Each site has its own Microsoft Active Directory domain controller, and there is a router between the sites. Each site

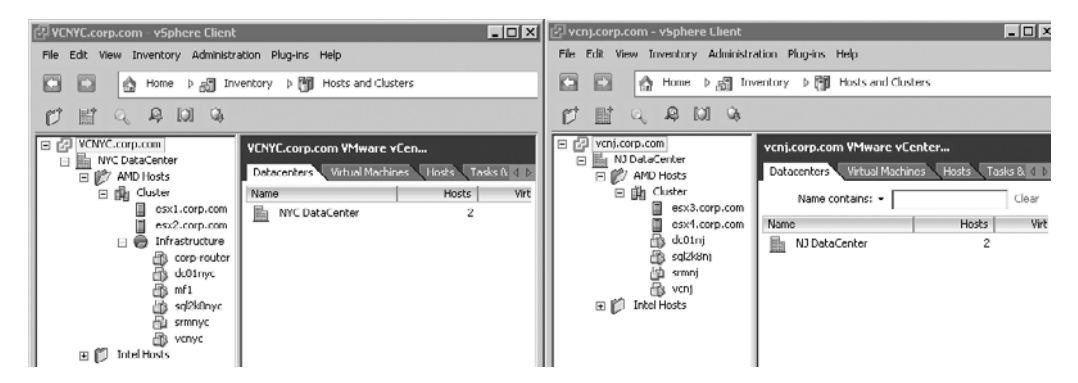

Figure P.1 Two vCenter environments side by side

has its own vCenter, Microsoft SQL Server 2008, and SRM Server. In this case I chose not to use the linked mode feature of vCenter 5; I will introduce that configuration later in the book. I made this decision merely to keep the distinction clear: that I have two separate locations or sites.

#### You, the Reader

I have a very clear idea of the kind of person reading this book. Ideally, you have been working with VMware vSphere for some time—perhaps you have attended an authorized course in vSphere 4 such as the "Install, Configure and Manage" class, or even the "Fast Track" class. On top of this, perhaps you have pursued VMware Certified Professional (VCP) certification. So, what am I getting at? This is not a dummy's or idiot's guide to SRM. You are going to need some background, or at least read my other guides or books, to get up to speed. Apart from that, I will be gentle with you—assuming that you have forgotten some of the material from those courses, such as VMFS metadata, UUIDs, and VMFS resignaturing, and that you just have a passing understanding of storage replication.

Finally, the use of storage products in this book shouldn't be construed as a recommendation of any particular vendor. I just happened to meet the HP LeftHand Networks guys at VMworld Europe 2008 – Cannes. They very kindly offered to give me two NFR licenses for their storage technologies. The other storage vendors who helped me while I was writing this book have been equally generous. In 2008, both Chad Sakac of EMC and Vaughn Stewart of NetApp arranged for my lab environment to be kitted out in the very latest versions of their CLARiiON/Celerra and NetApp FSA systems. This empowered me to be much more storage-neutral than I was in previous editions of this book. For this version of the book I was fortunate to also add coverage of the Dell EqualLogic system. Toward that end, I would like to thank Dylan Locsin and William Urban of Dell for their support.

#### What This Book Covers

Here is a quick rundown of what is covered in *Administering VMware Site Recovery Manager 5.0.* 

Chapter 1, Introduction to Site Recovery Manager

This chapter provides a brief introduction to Site Recovery Manager and discusses some use cases.

Chapter 2, Getting Started with Dell EqualLogic Replication

This chapter guides readers through the configuration of replication with Dell EqualLogic arrays, and covers the basic configuration of the ESXi iSCSI initiator.

Chapter 3, Getting Started with EMC Celerra Replication

This chapter guides readers through the configuration of replication with EMC Celerra arrays, and covers the basic configuration of the ESXi iSCSI initiator.

Chapter 4, Getting Started with EMC CLARiiON MirrorView

This chapter guides readers through the configuration of replication with CLARiiON arrays.

 Chapter 5, Getting Started with the HP StorageWorks P4000 Virtual SAN Appliance with Remote Copy

This chapter guides readers through the configuration of replication with the HP P4000 VSA, and covers the basic configuration of the ESXi iSCSI initiator.

Chapter 6, Getting Started with NetApp SnapMirror

This chapter guides readers through the configuration of NetApp replication arrays, and covers configuration for FC, iSCSI, and NFS.

Chapter 7, Installing VMware SRM

This chapter covers the installation of VMware Site Recovery Manager, and details post-configuration steps such as installing an array vendor's Site Recovery Adapter software.

Chapter 8, Configuring vSphere Replication (Optional)

This optional chapter details the steps required to configure vSphere Replication (VR).

Chapter 9, Configuring the Protected Site

This chapter covers the initial setup of the Protected Site and deals with such steps as pairing the sites, inventory mappings, array manager configuration, and placeholder datastore configuration. It also introduces the concept of the SRM Protection Group.

Chapter 10, Recovery Site Configuration

This chapter covers the basic configuration of the Recovery Plan at the Recovery Site.

Chapter 11, Custom Recovery Plans

This chapter discusses how Recovery Plans can have very detailed customization designed around a business need. It also explains the use of message prompts, command steps, and the re-IP of virtual machines.

Chapter 12, Alarms, Exporting History, and Access Control

This chapter outlines how administrators can configure alarms and alerts to assist in the day-to-day maintenance of SRM. It details the reporting functionality available in the History components. Finally, it covers a basic delegation process to allow others to manage SRM without using built-in permission assignments.

Chapter 13, Bidirectional Relationships and Shared Site Configurations

The chapter outlines more complicated SRM relationships where SRM protects VMs at multiple sites.

Chapter 14, Failover and Failback

This chapter covers the real execution of a Recovery Plan, rather than merely a test. It details the planned migration and disaster recovery modes, as well as outlining the steps required to failback VMs to their original locale.

Chapter 15, Scripting Site Recovery

This chapter covers what to do if Site Recovery Manager is not available. It discusses how to do *manually* everything that Site Recovery Manager automates.

Chapter 16, Upgrading from SRM 4.1 to SRM 5.0

This chapter offers a high-level view of how to upgrade SRM 4.1 to SRM 5.0. It also covers upgrading the dependencies that allow SRM 5.0 to function, including upgrading ESX, vCenter, Update Manager, and virtual machines.

#### Hyperlinks

The Internet is a fantastic resource, as we all know. However, printed hyperlinks are often quite lengthy, are difficult to type correctly, and frequently change. I've created a very simple Web page that contains all the URLs in this book. I will endeavor to keep this page up to date to make life easy for everyone concerned. The single URL you need for all the links and online content is

www.rtfm-ed.co.uk/srm.html

Please note that depending on when you purchased this book, the location of my resource blog might have changed. Beginning in late January 2012, I should have a new blog for you to access all kinds of virtualization information:

www.mikelaverick.com

At the time of this writing, there are still a number of storage vendors that have yet to release their supporting software for VMware Site Recovery Manager. My updates on those vendors will be posted to this book's Web page:

http://informit.com/title/9780321799920

#### **Author Disclaimer**

No book on an IT product would be complete without a disclaimer. Here is mine: Although every precaution has been taken in the preparation of this book, the contributors and author assume no responsibility for errors or omissions. Neither is any liability assumed for damages resulting from the use of the information contained herein. Phew, glad that's over with!

Thank you for buying this book. I know I'm not quite James Joyce, but I hope that people find reading this book both entertaining and instructive.

This page intentionally left blank

### Acknowledgments

Before we move on to Chapter 1, I would like to thank the many people who helped me as I wrote this book. First, I would like to thank Carmel Edwards, my partner. She puts up with my ranting and raving about VMware and virtualization. Carmel is the first to read my work and did the first proofread of the manuscript.

Second, I would like to thank Adam Carter, formerly of HP LeftHand Networks; Chad Sakac of EMC; Vaughn Stewart of NetApp; and Andrew Gilman of Dell. All four individuals were invaluable in allowing me to bounce ideas around and to ask newbie-like questions—regarding not just their technologies, but storage issues in general. If I sound like some kind of storage guru in this book, I have these guys to thank for that. (Actually, I'm not a guru at all, even in terms of VMware products. I can't even stand the use of the word *guru*.) Within EMC, I would like to especially thank Alex Tanner, who is part of "Chad's Army" and was instrumental in getting me set up with the EMC NS-120 systems as well as giving me ongoing help and support as I rewrote the material in the previous edition for use in this edition of the book. I would also like to thank Luke Reed of NetApp who helped in a very similar capacity in updating my storage controllers so that I could use them with the latest version of ONTAP.

Third, I would like to thank Jacob Jenson of the VMware DR/BC Group and the SRM Team generally. I would also like to thank Mornay Van Der Walt of VMware. Mornay is the director for Enterprise & Technical Marketing. I first met Mornay at Cannes in 2008, and he was instrumental in introducing me to the right people when I first took on SRM as a technology. He was also very helpful in assisting me with my more obscure technical questions surrounding the early SRM product without which the idea of writing a book would have been impossible. I would also like to thank Lee Dilworth of VMware in the UK. Lee has been very helpful in my travels with SRM, and it's to him that I direct my emails when even I can't work out what is going on!

I would like to thank Cormac Hogan, Tim Oudin, Craig Waters, and Jeff Drury for their feedback. I'm often asked how much of a technical review books like mine go through. The answer is a great deal—and this review process is often as long as the writing process. People often offer to review my work, but almost never have the time to do it. So I would like to thank these guys for taking the time and giving me their valuable feedback.

This page intentionally left blank

### About the Author

**Mike Laverick** is a former VMware instructor with 17 years of experience in technologies such as Novell, Windows, Citrix, and VMware. He has also been involved with the VMware community since 2003. Laverick is a VMware forum moderator and member of the London VMware User Group. Laverick is the man behind the virtualization website and the blog RTFM Education, where he publishes free guides and utilities for VMware customers. Laverick received the VMware vExpert award in 2009, 2010, and 2011.

Since joining TechTarget as a contributor, Laverick has also found the time to run a weekly podcast called, alternately, the *Chinwag* and the *Vendorwag*. Laverick helped found the Irish and Scottish VMware user groups and now regularly speaks at larger regional events organized by the Global VMUG in North America, EMEA, and APAC. Laverick previously published several books on VMware Virtual Infrastructure 3, vSphere 4, Site Recovery Manager, and View.

This page intentionally left blank

### We Want to Hear from You!

As the reader of this book, *you* are our most important critic and commentator. We value your opinion and want to know what we're doing right, what we could do better, what areas you'd like to see us publish in, and any other words of wisdom you're willing to pass our way.

As an associate publisher for Pearson, I welcome your comments. You can email or write me directly to let me know what you did or didn't like about this book—as well as what we can do to make our books better.

Please note that I cannot help you with technical problems related to the topic of this book. We do have a User Services group, however, where I will forward specific technical questions related to the book.

When you write, please be sure to include this book's title and author as well as your name, email address, and phone number. I will carefully review your comments and share them with the author and editors who worked on the book.

Email: VMwarePress@vmware.com

Mail: David Dusthimer Associate Publisher Pearson 800 East 96th Street Indianapolis, IN 46240 USA This page intentionally left blank

## Chapter 9

# Configuring the Protected Site

Now that the core SRM product is installed it's possible to progress through the postconfiguration stages. Each of these stages depends highly on the previous configuration being completed correctly. It would be correct to assume that this then creates a dependency between each stage such that you must be careful about making changes once the components have been interlinked. Essentially, the post-configuration stages constitute a "workflow." The first step is to pair the two sites together, which creates a relationship between the Protected Site (NYC) and the Recovery Site (NJ). Then we can create inventory mappings that enable the administrator to build relationships between the folders, resource pools, or clusters and networks between the Protected Site and the Recovery Site. These inventory mappings ensure that VMs are recovered to the correct location in the vCenter environment. At that point, it is possible to configure the array managers. At this stage you make the sites aware of the identities of your storage systems at both locations; the SRM will interrogate the arrays and discover which datastores have been marked for replication. The last two main stages are to create Protection Groups and to create Recovery Plans. You cannot create Recovery Plans without first creating Protection Groups, as their name implies the point to the datastores that you have configured for replication. The Protection Groups use the inventory mappings to determine the location of what VMware calls "placeholder VMs." These placeholder VMs are used in Recovery Plans to indicate when and where they should be recovered and allows for advanced features such as VM Dependencies and scripting callouts. I will be going through each step in detail, walking you through the configuration all the way so that by the end of the chapter, you should really understand what each stage entails and why it must be completed.

### **Connecting the Protected and Recovery Site SRMs**

One of the main tasks carried out in the first configuration of SRM is to connect the Protected Site SRM to the Recovery Site SRM. It's at this point that you configure a relationship between the two, and really this is the first time you indicate which is the Protected Site and which is the Recovery Site. It's a convention that you start this pairing process at the Protected Site. The reality is that the pairing creates a two-way relationship between the locations anyway, and it really doesn't matter from which site you do this. But for my own sanity, I've always started the process from the protected location.

When doing this first configuration, I prefer to have two vSphere client windows open: one on the protected vCenter and the other on the recovery vCenter. This way, I get to monitor both parts of the pairing process. I did this often in my early use of SRM so that I could see in real time the effect of changes in the Protected Site on the Recovery Site. Of course, you can simplify things greatly by using the linked mode feature in vSphere. Although with SRM new views show both the Recovery and Protected Sites at the same time, the benefits of linked mode are somewhat limited; however, I think linked mode can be useful for your general administration. For the moment, I'm keeping the two vCenters separate so that it's 100% clear that one is the Protected Site and the other is the Recovery Site (see Figure 9.1).

As you might suspect, this pairing process clearly means the Protected Site SRM and Recovery Site SRM will need to communicate to each other to share information. It is possible to have the same IP range used at two different geographical locations. This networking concept is called "stretched VLANs." Stretched VLANs can greatly simplify the pairing process, as well as greatly simplify the networking of virtual machines when you run tests or invoke your Recovery Plans. If you have never heard of stretched VLANs, it's well worth brushing up on them, and considering their usage to facilitate DR/BC. The stretched VLAN configuration, as we will see later, can actually ease the administrative

| 🚱 VENYC.corp.com - vSphere Elient                                  |                                                                                              | 🛃 vcnj.corp.com - vSphere Client                   |                                  |
|--------------------------------------------------------------------|----------------------------------------------------------------------------------------------|----------------------------------------------------|----------------------------------|
| Elle Edit View Inventory Administration Plug-ins H                 | alp                                                                                          | Elle Edit View Inventory Administration Plug-ins H | elp                              |
| 🖸 🔯 Atome 🛛 🗿 Solutions and Applications 🔉 🐯 Site Recovery 👂 😰 VCN |                                                                                              | 🖸 🔯 🧑 Home 🕨 🗿 Solutions and Applical              | tions 👂 🄯 Site Recovery 👂 🛃 vcnj |
| Configure Connection                                               |                                                                                              | 🔗 Configure Connection                             |                                  |
| Sites                                                              | New York Site                                                                                | Siles                                              | New Jersey Site                  |
| Namo Status                                                        | Getting Started Summary RE4 D                                                                | Nome Status                                        | Getting Started Summary RE4 D    |
|                                                                    | Getting Started with Si<br>These steps will help you configu<br>for protection and recovery. |                                                    | Summary<br>Name:                 |
|                                                                    | 1. Connect the Sites<br>Set up two way pairing betwee<br>• <u>Configure Connection</u>       |                                                    | Status:<br>vCenter Server:       |

**Figure 9.1** The Protected Site (New York) is on the left; the Recovery Site (New Jersey) is on the right.

burden when running test plans or invoking DR for real. Other methods of simplifying communications, especially when testing and running Recovery Plans, include the use of network address translation (NAT) systems or modifying the routing configuration between the two locations. This can stop the need to re-IP the virtual machines as they boot in the DR location. We will look at this in more detail in subsequent chapters.

This pairing process is sometimes referred to as "establishing reciprocity." In the first release of SRM the pairing process was one-to-one, and it was not possible to create hub-and-spoke configurations where one site is paired to many sites. The structure of SRM 1.0 prevented many-to-many SRM pairing relationships. Back in SRM 4.0, VMware introduced support for a shared-site configuration where one DR location can provide resources for many Protected Sites. However, in these early stages I want to keep with the two-site configuration.

Installing the SRM and vCenter software on the same instance of Windows can save you a Windows license. However, some people might consider this approach as increasing their dependence on the management system of vCenter. If you like, there is a worry or anxiety about creating an "all-eggs-in-one-basket" scenario. If you follow this rationale to its logical extreme, your management server will have many jobs to do, such as being the

- vCenter server
- Web access server
- Converter server
- Update Manager server

My main point, really, is that if the pairing process fails, it probably has more to do with IP communication, DNS name resolution, and firewalls than anything else. IP visibility from the Protected to the Recovery Site is required to set up SRM. Personally, I always recommend dedicated Windows instances for the SRM role, and in these days of Microsoft licensing allowing multiple instances of Enterprise and Datacenter Editions on the same hypervisor, the cost savings are not as great as they once were.

When connecting the sites together you always log in to the Protected Site and connect it to the Recovery Site. This starting order dictates the relationship between the two SRM servers.

- Log in with the vSphere client to the vCenter server for the Protected Site SRM (New York).
- In the Sites pane, click the Configure Connection button shown in Figure 9.2. Alternatively, if you still have the Getting Started tab available, click the Configure Connection link.

227

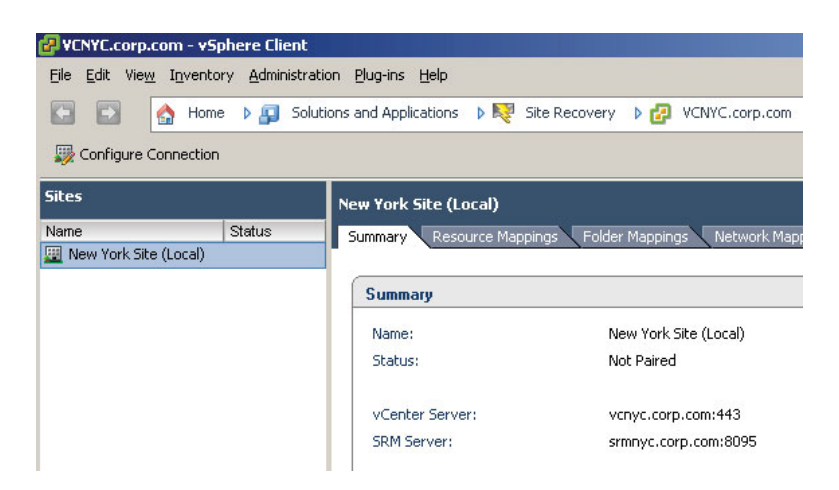

**Figure 9.2** The status of the New York Site is "not paired" until the Configure Connection Wizard is run.

Notice how the site is marked as being "local," since we logged in to it directly as though we are physically located at the New York location. If I had logged in to the New Jersey site directly it would be earmarked as local instead.

**3.** In the Configure Connection dialog box enter the name of the vCenter for the Recovery Site, as shown in Figure 9.3.

When you enter the vCenter hostname use lowercase letters; the vCenter hostname must be entered exactly the same way during pairing as it was during installation (for example, either fully qualified in all cases or not fully qualified in all cases). Additionally, although you can use either a name or an IP address during the pairing process, be consistent. Don't use a mix of IP addresses and FQDNs together, as

| Configure Connection                                               |                                                                                                    |  |
|--------------------------------------------------------------------|----------------------------------------------------------------------------------------------------|--|
| Remote Site Information<br>Connect to a remote vCente<br>disaster. | r Server that will recover virtual machines from this site in case of a                                                        |  |
| Remote Site Information<br>Authentication<br>Complete Connections  | Enter the address and port for a remote vCenter Server.<br>Address: vcnj.corp.com<br>Example: vcserver.company.com<br>Port: 80 |  |

**Figure 9.3** Despite the use of port 80 in the dialog box, all communication is redirected to port 443.

this only confuses SRM. As we saw earlier during the installation, despite entering port 80 to connect to the vCenter system, it does appear to be the case that communication is on port 443.

Again, if you are using the untrusted auto-generated certificates that come with a default installation of vCenter you will receive a certificate security warning dialog box, as shown in Figure 9.4. The statement "Remote server certificate has error(s)" is largely an indication that the certificate is auto-generated and untrusted. It doesn't indicate fault in the certificate itself, but rather is more a reflection of its status.

4. Specify the username and password for the vCenter server at the Recovery Site.

Again, if you are using the untrusted auto-generated certificates that come with a default installation of SRM you will receive a certificate security warning dialog box. This second certificate warning is to validate the SRM certificate, and is very similar to the previous dialog box for validating the vCenter certificate of the Recovery Site. So, although these two dialog boxes look similar, they are issuing warnings regarding completely different servers: the vCenter server and the SRM server of the Recovery Site. Authentication between sites can be difficult if the Protected and Recovery Sites are different domains and there is no trust relationship between them. In my case, I opted for a single domain that spanned both the Protected and Recovery Sites.

- **5**. At this point the SRM wizard will attempt to pair the sites, and the Complete Connections dialog box will show you the progress of this task, as shown in Figure 9.5, on the Recent Tasks of the Protected vCenter.
- **6.** At the end of the process you will be prompted to authenticate the vSphere client against the remote (Recovery) site. If you have two vSphere clients open at the same

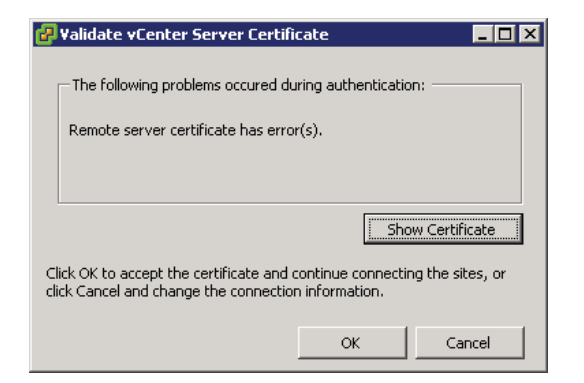

Figure 9.4 Dialog box indicating there is an error with the remote server certificate

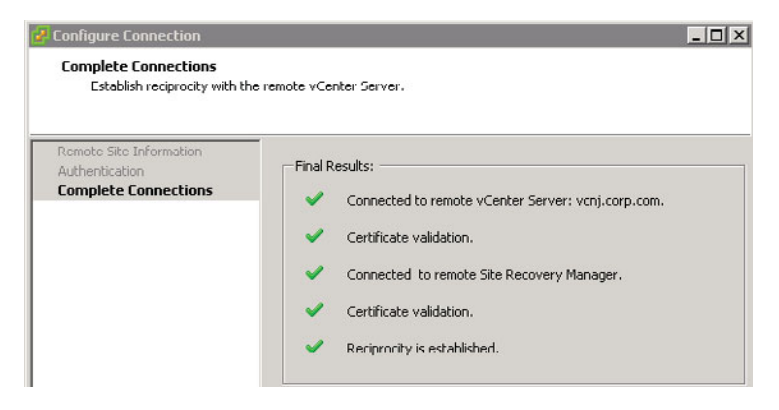

Figure 9.5 Pairing the sites (a.k.a. establishing reciprocity)

time on both the Protected and Recovery Sites you will receive two dialog login box prompts, one for each SRM server. Notice how in the dialog box shown in Figure 9.6 I'm using the full NT domain-style login of DOMAIN\Username. This dialog box appears each time you load the vSphere client and select the SRM icon.

At the end of this first stage you should check that the two sites are flagged as being connected for both the local site and the paired site, as shown in Figure 9.7.

Additionally, under the Commands pane on the right-hand side you will see that the Break Connection link is the reverse of the pairing process. It's hard to think of a use case for this option. But I guess you may at a later stage unpair two sites and create a different relationship. In an extreme case, if you had a real disaster the original Protected Site might be irretrievably lost. In this case, you would have no option but to seek a different site to maintain your DR planning. Also in the Commands pane you will find the option to export your system logs. These can be invaluable when it comes to troubleshooting, and you'll need them should you raise an SR with VMware Support. As you can see, SRM has a new interface, and even with vCenter linked mode available this new UI should reduce the amount of time you spend toggling between the Protected and Recovery Sites. Indeed, for

| Remote vCenter Server                                 |           |                    |  |  |
|-------------------------------------------------------|-----------|--------------------|--|--|
| Enter login credentials for the remote vCenter Server |           |                    |  |  |
| vCenter Server: vcnj.corp.com                         |           |                    |  |  |
|                                                       | Username: | corp\administrator |  |  |
|                                                       | Password: | ****               |  |  |
|                                                       |           | OK Cancel          |  |  |
|                                                       |           |                    |  |  |

Figure 9.6 Entering login credentials for the Recovery Site vCenter

| 🛃 ¥CNYC.corp.com -                                                           | vSphere Client             |                         |                             |  |
|------------------------------------------------------------------------------|----------------------------|-------------------------|-----------------------------|--|
| File Edit View Inve                                                          | entory Administration Pluc | a-ins Help              |                             |  |
| 😨 👔 Home 🕨 🗿 Solutions and Applications 🕨 💐 Site Recovery 🔹 🛃 VCNVC.corp.com |                            |                         |                             |  |
| 🐺 Configure Connec                                                           | tion                       |                         |                             |  |
| Sites                                                                        |                            | New York Site (Local)   |                             |  |
| Name                                                                         | Status                     | Summary Resource Mappin | ngs Folder Mappings Network |  |
| 🧱 New York Site (Loca                                                        | l)                         |                         |                             |  |
| 📰 Now Jersey Site                                                            |                            | Summary                 |                             |  |
|                                                                              |                            | Name:                   | New York Site (Local)       |  |
|                                                                              |                            | Status:                 | Connected                   |  |
|                                                                              |                            | vCenter Server:         | vcnyc.corp.com:443          |  |
|                                                                              |                            | SRM Server:             | srmnyc.corp.com:8095        |  |

**Figure 9.7** The sites are connected and paired together; notice how communication to the vCenter in the Recovery Site used port 443.

the most part I only keep my vCenters separated in this early stage when I am carrying out customer demonstrations; it helps to keep the customer clear on the two different locations.

From this point onward, whenever you load the vSphere client for the first time and click the Site Recovery Manager icon you will be prompted for a username and password for the remote vCenter. The same dialog box appears on the Recovery Site SRM. Although the vSphere client has the ability to pass through your user credentials from your domain logon, this currently is not supported for SRM, mainly because you could be using totally different credentials at the Recovery Site anyway. For most organizations this would be a standard practice—two different vCenters need two different administration stacks to prevent the breach of one vCenter leading to a breach of all others.

### **Configuring Inventory Mappings**

The next stage in the configuration is to configure inventory mappings. This involves mapping the resources (clusters and resource pools), folders, and networks of the Protected Site to the Recovery Site. Ostensibly, this happens because we have two separate vCenter installations that are not linked by a common data source. This is true despite the use of linked mode in vSphere. The only things that are shared between two or more vCenters in linked mode are licensing, roles, and the search functionality. The remainder of the vCenter metadata (datacenters, clusters, folders, and resource pools) is still locked inside the vCenter database driven by Microsoft SQL, Oracle, or IBM DB2.

When your Recovery Plan is invoked for testing or for real, the SRM server at the Recovery Site needs to know your preferences for bringing your replicated VMs online. Although the recovery location has the virtual machine files by virtue of third-party

replication software, the metadata that comprises the vCenter inventory is not replicated. It is up to the SRM administrator to decide how this "soft" vCenter data is handled. The SRM administrator needs to be able to indicate what resource pools, networks, and folders the replicated VMs will use. This means that when VMs are recovered they are brought online in the correct location and function correctly. Specifically, the important issue is network mappings. If you don't get this right, the VMs that are powered on at the Recovery Site might not be accessible across the network.

Although this "global default" mapping process is optional, the reality is that you will use it. If you wish, you can manually map each individual VM to the appropriate resource pool, folder, and network when you create Protection Groups. The Inventory Mappings Wizard merely speeds up this process and allows you to set your default preferences. It is possible to do this for each virtual machine individually, but that is very administratively intensive. To have to manually configure each virtual machine to the network, folder, and resource pool it should use in the Recovery Site would be very burdensome in a location with even a few hundred virtual machines. Later in this book we will look at these per-virtual-machine inventory mappings as a way to deal with virtual machines that have unique settings. In a nutshell, think of inventory mappings as a way to deal with virtual machine settings as though they are groups and the other methods as though you were managing them as individual users.

It is perfectly acceptable for certain objects in the inventory mappings to have no mapping at all. After all, there may be resource pools, folders, and networks that do not need to be included in your Recovery Plan. So, some things do not need to be mapped to the Recovery Site, just like not every LUN/volume in the Protected Site needs replicating to the Recovery Site. For example, test and development virtual machines might not be replicated at all, and therefore the inventory objects that are used to manage them are not configured. Similarly, you may have "local" virtual machines that do not need to be configured; a good example might be that your vCenter and its SQL instance may be virtualized. By definition, these "infrastructure" virtual machines are not replicated at the Recovery Site because you already have duplicates of them there; that's part of the architecture of SRM, after all. Other "local" or site-specific services may include such systems as anti-virus, DNS, DHCP, Proxy, Print, and, depending on your directory services structure, Active Directory domain controllers. Lastly, you may have virtual machines that provide deployment services—in my case, the UDA-that do not need to be replicated at the Recovery Site as they are not businesscritical, although I think you would need to consider how dependent you are on these ancillary virtual machines for your day-to-day operations. In previous releases, such objects that were not included in the inventory mapping would have the label "None Selected" to indicate that no mapping had been configured. In this new release, VMware has dispensed with this label. Remember, at this stage we are not indicating which VMs will be included in our recovery procedure. This is done at a later stage when we create SRM Protection Groups. Let me remind you (again) of my folder, resource pool, and network structures (see Figure 9.8, Figure 9.9, and Figure 9.10).

| 🖉 VCNYC.corp.com - vSphere Client                                                                                                    | 🛃 vcnj.corp.com - vSphere Client                                                                                                    |
|----------------------------------------------------------------------------------------------------|----------------------------------------------------------------------------------------------------|
| Eile Edit View Inventory Administration Plug-ins Help                                                                                                    | Elle Edit View Inventory Administration Plug-ins Help                                                                                                    |
| 🔂 🖸 home 🕽 🛃 Inventory 🕽 🤶 Networking                                                                                                    | 🖸 🔯 Alome 🕨 👸 Inventory 🕨 🤶 Networking                                                                                                    |
| pt 📑 🔍                                                                                                    |                                                                                                    |
| VCIVIC.corp.com<br>VCIVIC.corp.com<br>VITUC DataGenter<br>VITUC DataGenter<br>Vitual Storage Appliances<br>VITUAL Storage Appliances<br>VITUAL Storage Appliances<br>VITUA | Vanj.corp.com Van51 Van51 Van5 |
| e vani2<br>Vani3                                                                                                    | vian52 Available Ports: 128<br>vian53 Theory have been been been been been been been be                                                                                                    |

Figure 9.8 My vSwitch configuration at the Protected and Recovery Sites

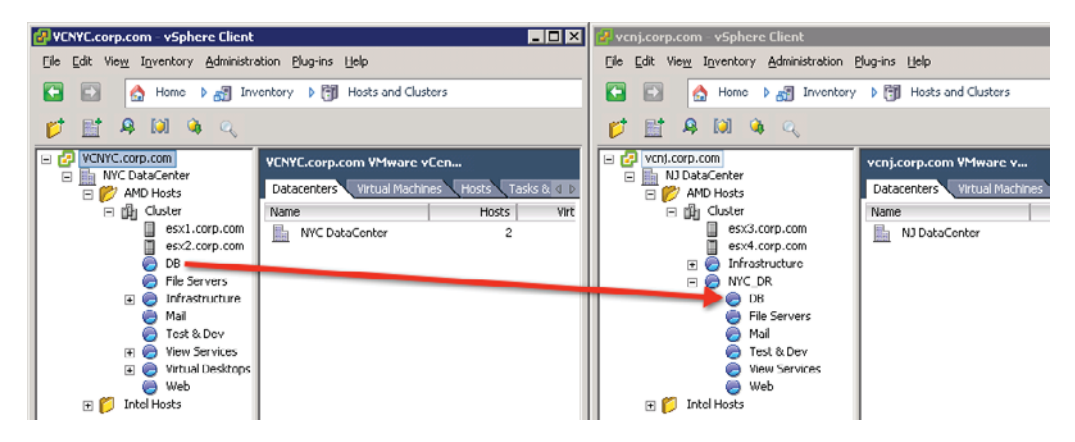

Figure 9.9 My resource pool configuration at the Protected and Recovery Sites

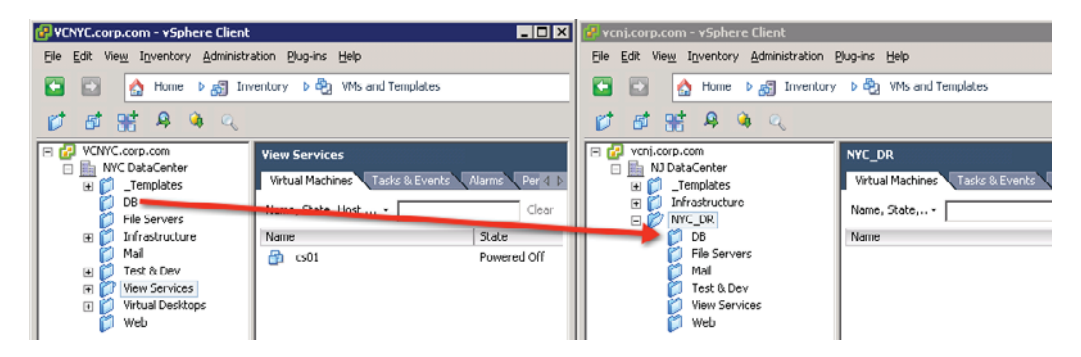

Figure 9.10 My VM folder configuration at the Protected and Recovery Sites
The arrows represent how I will be "mapping" these resources from the Protected Site to the Recovery Site. SRM uses the term *resource mapping* to refer to clusters of ESX hosts and the resource pools within.

Finally, it's worth mentioning that these inventory mappings are used during the reprotect and failback processes. After all, if VMs have been failed over to specific folders, resource pools, and networks, when a failback occurs, those VMs must be returned to their original locations at the Protected Site. No special configuration is required to achieve this—the same inventory mappings used to move VMs from the Protected to the Recovery Site are used when the direction is reversed.

## **Configuring Resource Mappings**

To configure resource mappings, follow these steps.

- 1. Log on with the vSphere client to the Protected Site's vCenter.
- 2. Click the Site Recovery icon.
- **3**. Select the Protected Site (in my case, this is New York), and then select the Resource Mapping tab.
- **4**. Double-click your resource pool or the cluster you wish to map, or click the Configure Mapping link as shown in Figure 9.11.

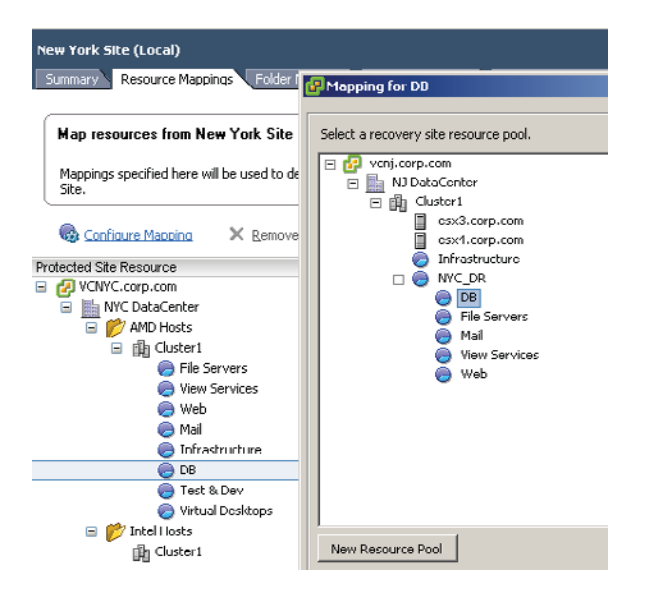

**Figure 9.11** In the foreground is the Mapping for DB dialog box where the resource pool in New York is mapped to the NYC\_DR\DB resource pool in New Jersey.

Notice how the "Mapping for..." dialog box also now includes the new option to create a new resource pool if it's needed. Remember that the use of resource pools is by no means mandatory. You can run all your VMs from the DRS-enabled cluster, if you prefer. Once you understand the principle of inventory mappings this becomes a somewhat tedious but important task of mapping the correct Protected Site vCenter objects to the Recovery Site vCenter objects.

# **Configuring Folder Mappings**

In my early days of using SRM, I used to take all the VMs from the Protected Site and dump them into one folder called "Recovery VMs" on the Recovery Site's vCenter. I soon discovered how limiting this would be in a failback scenario. I recommend more or less duplicating the folder and resource pool structure at the Recovery Site, so it exactly matches the Protected Site. This offers more control and flexibility, especially when you begin the failback process. I would avoid the casual and cavalier attitude of dumping virtual machines into a flat-level folder.

As you can see in Figure 9.12, I have not bothered to map every folder in the Protected Site to every other folder in the Recovery Site. I've decided I will never be using SRM to failover and failback VMs in the Infrastructure or Test & Dev VM folder. There's little point in creating a mapping if I have no intention of using SRM with these particular VMs.

| New York Site (Local)                        |                                          |                                                      |
|----------------------------------------------|------------------------------------------|------------------------------------------------------|
| Summary Resource Mappings Folder Map         | ppings Network Mappings Placeh           | older Datastores Alarms Permissions                  |
|                                              |                                          |                                                      |
| Map folders from New York Site (Loca         | l) to folders at New Jersey Site.        |                                                      |
|                                              |                                          |                                                      |
| Mappings specified here will be used to dete | rmine the location for protected virtual | machines when they are recovered to New Jersey Site. |
| 🖗 Configuro Manning 🛛 🗙 Domouro M            | apping                                   |                                                      |
|                                              | apping                                   | Kerest:                                              |
| Protected Site Resource                      | Recovery Site Resource                   | Recovery Site Path                                   |
| 🖃 🛃 VCNYC.corp.com                           | 🛃 vcnj.corp.com                          | vcnj.corp.com/                                       |
| 🖃 📓 NYC DalaCenter                           |                                          |                                                      |
| 😥 DB                                         | 😥 DB                                     | vcnj.corp.com/NJ DataCenter/NYC_DR/                  |
| 🕅 File Servers                               | 🗭 File Servers                           | vcnj.corp.com/NJ DataCenter/NYC DR/                  |
| 🕅 Infrastructure                             | *                                        |                                                      |
| 🧖 Mail                                       | 🗭 Mail                                   | vcni.corp.com/NJ DataCenter/NYC_DR/                  |
| Test & Dev                                   |                                          | , , , , , , <u>,</u> ,                               |
| View Services                                | 🗭 View Services                          | vcpi.com/N1DataCepter/NVC_DR/                        |
| Wirtual Desktons                             | P                                        |                                                      |
| Web                                          | 🖄 web                                    | vcpi.corp.com/N1DataCepter/NVC_DD/                   |
| Templates                                    | V                                        |                                                      |

**Figure 9.12** My folder inventory mappings. Only the folders and resource pools that SRM will need in order to protect the VMs must be mapped.

## **Configuring Network Mappings**

By default, when you run a test Recovery Plan the Recovery Site SRM will auto-magically put the replicated VMs into a bubble network which isolates them from the wider network using an internal vSwitch. This prevents possible IP and NetBIOS in Windows conflicts. Try to think of this bubble network as a safety valve that allows you to test plans with a guarantee that you will generate no conflicts between the Protected Site and the Recovery Site. So, by default, these network settings are only used in the event of triggering your Recovery Plan for real. If I mapped this "production" network to the "internal" switch, no users would be able to connect to the recovered VMs. Notice in Figure 9.13 how I am not mapping the VM Network or Virtual Storage Appliance port group to the Recovery Site. This is because the VMs that reside on that network deliver local infrastructure resources that I do not intend to include in my Recovery Plan.

Networking and DR can be more involved than you first think, and much depends on how you have the network set up. When you start powering on VMs at the Recovery Site they may be on totally different networks requiring different IP addresses and DNS updates to allow for user connectivity. The good news is that SRM can control and automate this process. One very easy way to simplify this for SRM is to implement stretched VLANs where two geographically different locations appear to be on the same VLAN/subnet. However, you may not have the authority to implement this, and unless it is already in place it is a major change to your physical switch configuration, to say the least. It's worth making it clear that even if you do implement stretched VLANs you may still have to create inventory mappings because of port group differences. For example, there may be a VLAN

| New York Site Summary Resource Mappings Folder I                                | Mappings Network Mappings Placeh | nolder Datastores Alarms Permissions                    |
|---------------------------------------------------------------------------------|----------------------------------|---------------------------------------------------------|
| Map networks from New York Site t<br>Mappings specified here will be used to de | to networks at New Jersey Site.  | al machines when they are recovered to New Jersey Site. |
| Configure Mapping X Remove                                                      | a Mapping                        | <b>∂</b> Refresh                                        |
| Protected Site Resource                                                         | Recovery Site Resource           | Recovery Site Path                                      |
| VCNYC.corp.com                                                                  | 🕗 vcnj.corp.com                  | vcnj.corp.com/                                          |
| NYC DataCenter                                                                  |                                  |                                                         |
| 🦳 👳 VM Network                                                                  |                                  |                                                         |
| 🧕 Virtual Storage Appliances                                                    |                                  |                                                         |
| 👰 internal-esx1.corp.com                                                        |                                  |                                                         |
| 👰 internal-esx2.corp.com                                                        |                                  |                                                         |
| 🖃 👝 dvSwitch0                                                                   |                                  |                                                         |
| 🙎 TestDev                                                                       |                                  |                                                         |
| 🙎 vlan11                                                                        | 🏯 vlan51                         | vcnj.corp.com/NJ DataCenter/                            |
| 🙎 vlan12                                                                        | 🏯 vlan52                         | vcnj.corp.com/NJ DataCenter/                            |
| 🙎 vlan13                                                                        | 🏯 vlan53                         | vcnj.corp.com/NJ DataCenter/                            |

Figure 9.13 Map only the port groups that you plan to use in your Recovery Plan.

| New York Site (Local) Summary Resource Mappings Folder Map | pings Network Mappings Placeholder Datast | cores Alarms Permissions                   |
|------------------------------------------------------------|-------------------------------------------|--------------------------------------------|
| Map networks from New York Site (Loc                       | al) to networks at New Jersey Site.       | when they are recovered to New Jersey Site |
| Configure Mapping × Remove Ma                              |                                           | Refresh                                    |
| Protected Site Resource                                    | Recovery Site Resource                    | Recovery Site Path                         |
|                                                            | C vcnj.corp.com                           | vcn).corp.com/                             |
| Image NYC DataCenter                                       |                                           |                                            |
| VM Network                                                 |                                           |                                            |
| 👮 Virtual Storage Appliances                               |                                           |                                            |
| 👳 internal-esx1.corp.com                                   |                                           |                                            |
| ᡚ internal-esx2.corp.com                                   |                                           |                                            |
| 🖃 🛲 dvSwitch0                                              |                                           |                                            |
| 🚨 vlan11                                                   | 🏯 vlan51                                  | vcnj.corp.com/NJ DataCenter/               |
| 🚉 vlan12                                                   | 🏯 vlan52                                  | vcnj.corp.com/NJ DataCenter/               |
| 🚉 vlan13                                                   | 🏯 vlan53                                  | vcnj.corp.com/NJ DataCenter/               |

Figure 9.14 Network mappings can include different switch types if needed.

101 in New York and a VLAN 101 in New Jersey. But if the administrative team in New York calls their port groups on a virtual switch "NYC-101" and the guys in Chicago call theirs "NJ-101" you would still need a port group mapping in the Inventory Mappings tab.

Finally, in my experience it is possible to map between the two virtual switch types of Distributed and Standard vSwitches (see Figure 9.14). This does allow you to run a lower-level SKU of the vSphere 5 product in the DR location. So you could be using Enterprise Plus in the Protected Site and the Advanced version of vSphere 5 in the Recovery Site. People might be tempted to do this to save money on licensing. However, I think it is fraught with unexpected consequences, and I do not recommend it; it's a recipe for negative unforeseen outcomes. For example, an eight-way VM licensed for Enterprise Plus in the Protected Site would not start in the Recovery Site. A version of vSphere 5 that doesn't support DRS clustering and the initial placement feature would mean having to map specific VMs to specific ESX hosts. So you certainly can map DvSwitches to SvSwitches, and vice versa. To SRM, port groups are just labels and it just doesn't care. But remember, if VM is mapped from a DvSwitch to the SvSwitch it may lose functionality that only the DvSwitch can provide.

# **Assigning Placeholder Datastores**

As we will see later in this chapter, an important part of the wizard for creating Protection Groups is selecting a destination for placeholders for the Recovery Site. This is a VMFS or NFS volume at the recovery location. When you create a Protection Group at the production site, SRM creates a VMX file and the other smaller files that make up the virtual machine from the Protected Site to the Recovery Site using the placeholder datastore selected in the wizard. It then preregisters these placeholder VMX files to the ESX host at the Recovery Site. This registration process also allocates the virtual machine to the default resource pool, network, and folder as set in the inventory mappings section. Remember, your real virtual machines are really being replicated to a LUN/volume on the storage array at the Recovery Site. You can treat these placeholders as an ancillary VM used just to complete the registration process required to get the virtual machine listed in the Recovery Site's vCenter inventory. Without the placeholder VMs, there would be no object to select when you create Recovery Plans.

If you think about it, although we are replicating our virtual machines from the Protected Site to the Recovery Site, the VMX file does contain site-specific information, especially in terms of networking. The VLAN and IP address used at the recovery location could differ markedly from the protected location. If we just used the VMX as it was in the replicated volume, some of its settings would be invalid (port group name and VLAN, for example), but others would not change (amount of memory and CPUs).

The main purpose of placeholder VMX files is that they help you see visually in the vCenter inventory where your virtual machines will reside prior to executing the Recovery Plan. This allows you to confirm up front whether your inventory mappings are correct. If a virtual machine does not appear at the Recovery Site, it's a clear indication that it is not protected. It would have been possible for VMware to create the virtual machine at the Recovery Site at the point of testing the Recovery Plan, but doing it this way gives the operator an opportunity to fix problems before even testing a Recovery Plan.

So, before you begin configuring the array manager of Protection Groups, you should create a small, 5–10GB volume on the storage array of your choice and present that to all the ESX hosts that will perform DR functions. For example, on my EMC NS-120 array I created a 5GB LUN visible to my Recovery Site ESX hosts (esx3/4), called using EMC's Virtual Storage Console formatted with VMFS, and giving it a friendly volume name of SRM\_Placeholders. It's a good practice to keep the placeholder datastores relatively small, distinct, and well named to stop people from storing real VMs on them. If you wish, you could use datastore folders together with permissions to stop this from happening.

It's worth stating that if you ever want to run your Recovery Plan (failover) for real, either for planned migration or for disaster recovery, you would need a placeholder datastore at the Protected Site as well for returning to the production location as part of any reprotect and automated failback procedure. This has important consequences if you want to easily use the new automatic failback process or reprotect features. I'd go so far as to say that you might as well create a placeholder volume at both locations at the very beginning. This placeholder datastore needs to be presented to every ESX host in the cluster that would act as a recovery host in the event of DR. The datastore could be used across clusters if you so wished, so long as it was presented to all the hosts that need to have access to it in the site. For me, each cluster represents an allocation of memory, CPU, network, *and* storage. In my case, I created placeholder datastores at New Jersey used in the process of protecting VMs in New York, and similarly I created placeholder datastores at New York used in the process of protecting VMs in New Yorks in New Jersey. In most cases you will really need only one placeholder datastore per cluster. As I knew at some stage I would need to do a failover and failback process in SRM it made sense to set these placeholder datastores at this stage, as shown in Figure 9.15.

Remember, the smallest VMFS volume you can create is 1.2GB. If the volume is any smaller than this you will not be able to format it. The placeholder files do not consume much space, so small volumes should be sufficient, although you may wish to leverage your storage vendor's thin-provisioning features so that you don't unnecessarily waste space—but hey, what's a couple of gigabytes in the grand scheme of things compared to the storage footprint of the VMs themselves? On NFS you may be able to have a smaller size for your placeholder datastore; much depends on the array—for example, the smallest volume size on my NetApp FAS2040 is 20GB.

It really doesn't matter what type of datastore you select for the placeholder VMX file. You can even use local storage; remember, only temporary files are used in the SRM

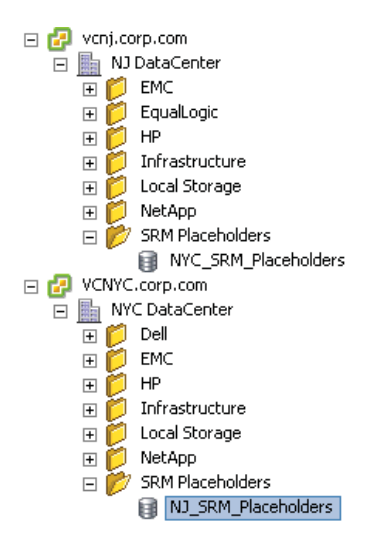

Figure 9.15 Placeholder datastores should be on nonreplicated datastores available to all hosts in the datacenter or clusters where SRM is in use.

process. However, local storage is perhaps not a very wise choice. If that ESX host goes down, is in maintenance mode, or is in a disconnected state, SRM would not be able to access the placeholder files while executing a Recovery Plan. It would be much better to use storage that is shared among the ESX hosts in the Recovery Site. If one of your ESX hosts was unable to access the shared storage location for placeholder files, it would merely be skipped, and no placeholder VMs would be registered on it. The size of the datastore does not have to be large; the placeholder files are the smaller files that make up a virtual machine, they do not contain virtual disks.

But you might find it useful to either remember where they are located, or set up a dedicated place to store them, rather than mixing them up with real virtual machine files. It is a good practice to use folder and resource pool names that reflect that these place-holder virtual machines are not "real." In my case, the parent folder and resource pool are called "NYC\_DR" at the New Jersey Recovery Site. Once the placeholder datastore has been created, you can configure SRM at the Protected Site and use it to create the "shadow" VMs in the inventory.

- 1. In SRM, select the Protected Site; in my case, this is the New York site.
- 2. Select the Placeholder Datastores tab (see Figure 9.16).
- 3. Click the Configure Placeholder Datastore link.
- 4. In the subsequent dialog box, select the datastore(s) you created.

| New York Site (Local)                                                          |                                                                                                    |                                                     |
|--------------------------------------------------------------------------------|----------------------------------------------------------------------------------------------------|-----------------------------------------------------|
| Summary Resource Mappings Folder                                               | Mappings Network Mappings Placeholder Datastores Alarr                                                                                                    | ns Permissions                                      |
|                                                                                |                                                                                                    |                                                     |
| Protected Site: New York Site (Lo<br>Recovery Site: New Jersey Site            | cal)                                                                                                    |                                                     |
| Recovery site datastores listed here wi<br>can be shared by more than one host | I be used by SRM to store small (approx. 1K) VM placeholder files<br>or cluster, but each host and cluster that will be used for recovering                                                                                                    | . Placeholder datastores<br>g VMs needs access to a |
| Configure Placeholder Datastore                                                | Configure Placeholder Datastore                                                                                                    |                                                     |
| Datastore 🗠 Ho                                                                 | Select a placeholder datastore.                                                                                                    |                                                     |
|                                                                                | <ul> <li>wcnj.corp.com</li> <li>MJ DataCenter</li> <li>EMC</li> <li>EMC</li> <li>EqualLogic</li> <li>HP</li> <li>Classification</li> <li>Local Storage</li> <li>Classification</li> <li>SRM Placeholders</li> <li>NYC_SRM_Placeholders</li> </ul> |                                                     |

Figure 9.16 The Placeholder Datastores tab

The dialog box in Figure 9.16 does allow you to add multiple placeholder datastores for each cluster that you have. The choice is yours: one placeholder datastore for *all* your clusters, or one placeholder datastore for each cluster in vCenter. Your choice will very much depend on your storage layer and policies within your organization. For example, if you are using IP-based storage it will be very easy to present an iSCSI or NFS volume across many VMware clusters. If you're using Fibre Channel, this could involve some serious work with zoning and masking at the switch and storage management layer. It may be your storage team's policy that each ESX host in a VMware cluster represents a block of storage or a "pod" that cannot be presented to other hosts outside the cluster.

If you look closely at the screen grab you can see that from New York Site (Local), I am browsing the datastores in the New Jersey vCenter. From there I can locate the datastore I called "NYC\_SRM\_Placeholders" as the location for the placeholder files. I configured a similar setup at the New Jersey location to facilitate the new automatic failback and reprotect features in SRM.

# **Configuring Array Managers: An Introduction**

The next essential part of SRM post-configuration involves enabling the array manager's piece of the product. The array manager is often just a graphical front end for supplying variables to the SRA. Of course I'm assuming you have a storage array which is supported for use with SRM. It may be that you don't, and you would prefer to use VMware's vSphere Replication (VR) instead.

If you do you have a storage array, it's in the Array Manager pane that you inform SRM what engine you are using to replicate your virtual machines from the Protected to the Recovery Site. In this process, SRA interrogates the array to discover which LUNs are being replicated, and enables the Recovery Site SRM to "mirror" your virtual machines to the recovery array. You must configure each array at the Protected Site that will take part in the replication of virtual machines. If a new array is added at a later stage it must be configured here. The array manager will not show every LUN/volume replicated on the storage array—just the ones used by your ESX hosts. The SRA works this out by looking at the files that make up the VM and only reporting LUNs/volumes which are in use by VMs on ESX hosts. This is why it's useful once you have set up the replication part of the puzzle to populate LUNs/volumes with VMs.

Clearly, the configuration of each array manager will vary from one vendor to the next. As much as I would like to be vendor-neutral at all times, it's not possible for me to validate every array manager configuration because that would be cost- and time-prohibitive.

However, if you look closely at the screen grabs for each SRA that I've included in this book you can see that they all share two main points. First, you must provide an IP address or URL to communicate with the storage array, and second, you must provide user credentials to authenticate with it. Most SRAs will have two fields for two IP addresses; this is usually for the first and second storage controllers which offer redundant connections into the array, whether it is based on Fibre Channel, iSCSI, or NFS. Sometimes you will be asked to provide a single IP address because your storage vendor has assumed that you have teamed your NIC interfaces together for load balancing and network redundancy. Different vendors label these storage controllers differently, so if you're familiar with NetApp perhaps the term *storage processor*. Clearly, for the SRA to work there must be a configured IP address for these storage controllers and it must be accessible to the SRM server.

As I stated in Chapter 7, Installing VMware SRM, there is no need now to restart the core SRM service (vmware-dr) when you install or upgrade an SRA. Of course, your environment can and will change over time, and there is room for mistakes. Perhaps, for instance, in your haste you installed the SRA into the Protected Site SRM server, but forgot to perform the same task at the Recovery Site. For this reason, VMware has added a Reload SRAs link, shown in Figure 9.17, under the SRAs tab in the Array Manager pane. If you do install or update an SRA it's worth clicking this button to make sure the system has the latest information.

Before beginning with the array manager configuration, it is worthwhile to check if there are any warnings or alerts in either the Summary tab or the SRAs tab, as this can prevent you from wasting time trying to configure the feature where it would never be successful. For example, if there is a mismatch between the SRAs installed at either the Protected or the Recovery Site you would receive a warning status on the affected SRA, as shown in Figure 9.18. This information displayed in the SRAs tab of the affected system can also tell you information about supported arrays and firmware.

Similarly, if your SRA has specific post-configuration requirements, and you subsequently fail to complete them, this can cause another status error message. For example, the message "The server fault 'DrStorageFaultCannotLoadAdapter" was caused by my installation of the IMB SystemStorage SRA and not completing the configuration with the

#### 2 Reload SRAs

**Figure 9.17** With the Reload SRAs link, the SRM administrator doesn't have to restart the core vmware-dr service for changes to take effect.

| N | ew York Site (Local)          |                                                                                     |
|---|-------------------------------|-------------------------------------------------------------------------------------|
|   | Summary SRAS Permissions      |                                                                                     |
|   |                               |                                                                                     |
|   | How do I download an approved | Storage Replication Adapter (SRA)?                                                  |
| 1 | SRA Errors                    |                                                                                     |
|   | 🔔 The server fault 'DrStora   | geFaultCannotLoadAdapter' had no message.                                           |
|   |                               |                                                                                     |
|   | Acer Storage Replication i    | Adapter for VMware vCenter SRM                                                      |
|   | SRA:                          | Acer Storage Replication Adapter for VMware vCenter SRM                             |
|   | Status:                       | 🔔 SRA not installed at the paired site                                              |
|   | Version:                      | 5.00 (Build 5010)                                                                   |
|   | Vendor:                       | Acer, Inc.                                                                          |
|   | Install location:             | C:/Program Files (x86)/VMware/VMware vCenter Site Recovery Manager/storage/sra/Acer |
|   | Vendor URL:                   |                                                                                     |
|   | Supported array models:       | Acer, Inc., Altos R720                                                              |
|   | Supported software:           | ASC 5.0+                                                                            |
|   |                               | ,                                                                                   |

**Figure 9.18** To avoid false alarms, ensure that the SRA is installed on all the SRM servers before reloading the SRAs.

IBMSVCRAutil.exe program. The moral of the story is to not unnecessarily install SRAs that you don't need. I did because I'm a curious fellow; however, that curiosity often leads to learning something new that I can pass on to my customers and colleagues.

Most SRAs work the same way: You supply IP information and user authentication details to the wizard. By supplying to the Protected and Recovery Sites details regarding both IP address and authentication, you allow SRM to automate processes that would normally require the interaction of the storage management team or interaction with the storage management system. This is used specifically in SRM when a Recovery Plan is tested as the ESX host's HBAs in the recovery location are rescanned, and the SRA from the storage vendor allows them access to the replicated LUNs/ volumes to allow the test to proceed. However, this functionality does vary from one storage array vendor to another. For example, these privileges in some arrays would allow for the dynamic creation and destruction of temporary snapshots, as is the case with EMC Celerra or NetApp filers. With other vendors someone on the storage team would have to grant access to the LUN and snapshot for this to be successful, as is the case with the EMC CLARiiON.

You might think that allowing this level of access to the storage layer would be deeply political; indeed, it could well be. However, in my discussions with VMware and those people who were among the first to try out SRM, this hasn't always been the case. In fact, many storage teams are more than happy to give up this control if it means fewer requests for manual intervention from the server or virtualization teams. You see, many storage

guys get understandably irritated if people like us are forever ringing them up to ask them to carry out mundane tasks such as creating a snapshot and then presenting it to a number of ESX hosts. The fact that we as SRM administrators can do that safely and automatically without their help takes this burden away from the storage team so that they can have time for other tasks. Unfortunately, for some companies this still might be a difficult pill for the storage team to swallow without fully explaining this to them before the remit of SRA. If there has been any annoyance for the storage team it has often been in the poor and hardto-find documentation from the storage vendors. That has left some SRM administrators and storage teams struggling to work out the requirements to make the vendor's SRA function correctly.

Anyway, what follows is a blow-by-blow description of how to configure the array manager for the main storage vendors. If I were you, I would skip to the section heading that relates to the specific array vendor that you are configuring, because as I've said before, one array manager wizard is very similar to another. Array manager configuration starts with the same process, regardless of the array vendor.

- 1. Log on with the vSphere client to the Protected Site's vCenter—in my case, this is vcnyc.corp.com.
- 2. Click the Site Recovery icon.
- 3. Click the Array Managers icon.
- 4. Click the Add Array Manager button, as shown in Figure 9.19.

Once the array manager configuration has been completed and enabled, you will see in the Recent Tasks pane that it carries out four main tasks for each vCenter that is affected (see Figure 9.20).

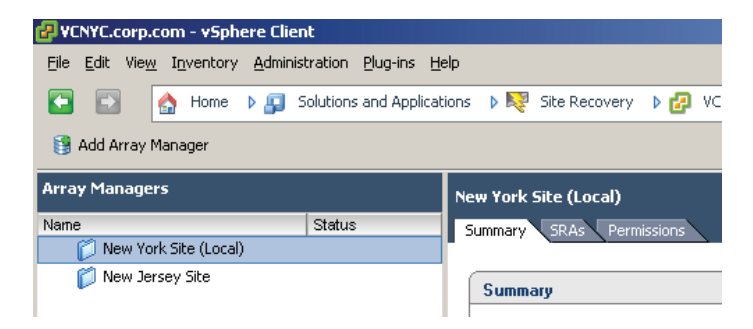

Figure 9.19 The Add Array Manager button that allows you to input your configuration specific to your SRA

| Rece | ent Tasks                   |      |                |     | Na        |
|------|-----------------------------|------|----------------|-----|-----------|
| Nam  | e                           | Targ | jet            | Sta | tus       |
| 1    | Recompute Datastore Groups  | 2    | vcnj.corp.com  | Ø   | Completed |
| 1    | Recompute Datastore Groups  | 2    | VCNYC.corp.com | 0   | Completed |
| 1    | Discover Replicated Devices | 2    | vcnj.corp.com  | 0   | Completed |
| 1    | Discover Replicated Devices | 2    | VCNYC.corp.com | 0   | Completed |
| 1    | Add Array Pair              | 6    | vcnj.corp.com  | Ø   | Completed |
| 1    | Add Array Pair              | 2    | VCNYC.corp.com | Ø   | Completed |
| 1    | Create Array Manager        | 2    | vcnj.corp.com  | Ø   | Completed |
| 1 🌮  | Create Array Manager        | æ    | VCNVC.corp.com | Ø   | Completed |

**Figure 9.20** Updating the array manager configuration or refreshing it will trigger events at both the Protected and Recovery Sites.

## **Configuring Array Managers: Dell EqualLogic**

To configure the array manager for the Dell EqualLogic, resume with these steps.

- **5.** In the Add Array Manager dialog box, enter a friendly name for this manager, such as "Dell Array Manager for Protected Site".
- 6. Select Dell EqualLogic PS Series SRA as the SRA Type, as shown in Figure 9.21.
- **7.** Enter the IP address of the group at the Protected Site in the IP Address field; in my case, this is my New York EqualLogic system with the IP address of 172.168.3.69.
- 8. Supply the username and password for the Dell EqualLogic Group Manager.
- **9.** Complete this configuration for the Partner Group; in my case, this is 172.168.4.69, the IP address of the Group Manager in New Jersey, as shown in Figure 9.22.

| Array Manager Information |                                              |   |
|---------------------------|----------------------------------------------|---|
| Specify a display name    | and an installed SRA for this array manager. |   |
|                           |                                              |   |
| Display Name:             | Dell Array Manager for Protected Site        |   |
| SRA Type:                 | Dell Equallogic PS Series SBA                | • |
|                           |                                              |   |

**Figure 9.21** Dell uses the concept of groups as collections of array members. You may wish to use a naming convention reflecting these group names.

| idd Array Manager             |                                          |  |
|-------------------------------|------------------------------------------|--|
| Dell Equallogic PS Series SRA |                                          |  |
| Managed Group                 |                                          |  |
| Local Group connection parar  | neters                                   |  |
| 2000 droup connection para    |                                          |  |
| Group IP Address:             | 172.168.3.69                             |  |
|                               | Enter IP address of the Group            |  |
| Username:                     | grpadmin                                 |  |
|                               | Enter Username for Group                 |  |
| Password:                     |                                          |  |
|                               | Enter Password for Group                 |  |
| Partner Group                 | ameters                                  |  |
| Partner IP Address:           | 172 168 4 69                             |  |
|                               | Enter Partner Group IP Address           |  |
| Username:                     | grpadmin                                 |  |
|                               | Enter Partner Group Replication Username |  |
| Password:                     | какихика                                 |  |
|                               | Enter Datase Course Dankastics Decoursed |  |

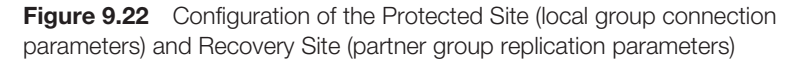

These dialog boxes occasionally require you to scroll down in order to see all the fields.

**10.** Click Next and then Finish. Once the array manager configuration for the Protected Site is added, it should also add the array manager configuration for the Recovery Site, as shown in Figure 9.23.

The next step is to enable the configuration. If you have used SRM before you will recognize this is a new step in the array manager configuration. It's designed to give the SRM administrator more control over the array pairs than was previously

| Arr | ay Managers                             |        |
|-----|-----------------------------------------|--------|
| Nar | ne                                      | Status |
|     | 📂 New York Site (Local)                 |        |
|     | 🎯 Dell Array Manager for Protected Site |        |
|     | 📂 New Jersey Site                       |        |
|     | 😝 Dell Array Manager for Recovery Site  |        |

**Figure 9.23** The array manager configuration for both sites. You may want to use a naming convention reflecting the Dell EqualLogic group names.

possible. If you do not enable the pairing you will be unable to successfully create Protection Groups.

 To enable the configuration select the Array Pairs tab on the array configuration object and click the Enable link under the Actions column (see Figure 9.24).

Occasionally, I've had to click Enable twice. This appears to be an issue with the way SRM refreshes this page. Once the array manager configuration is in use by Protection Groups it cannot be disabled. Similarly, once a Protection Group is being used by a Recovery Plan it cannot be removed until it is not referenced in a Recovery Plan.

This will complete the Remote Array Manager column with the name of the array configuration for the Recovery Site. If you look under the Devices tab you should see the volumes you are replicating to the Recovery Site. Notice in Figure 9.25 how the device or volume is local to the New York Site. Also notice how the blue arrow indicates the volume is being replicated to the remote location of New Jersey. This arrow changes direction

| ell Array Manager fo<br>Summary Array Pairs | r Protected Site<br>Devices Permissi | ions                             |                  |                                 |
|---------------------------------------------|--------------------------------------|----------------------------------|------------------|---------------------------------|
| Discovered Array P                          | airs - Dell Array Ma                 | anager for Protected Site        |                  |                                 |
| Click Enable to enable                      | array pairs for use wit              | h SRM. Enable the array pairs on | ce from either I | the protected or recovery site. |
| Local Array                                 | Remote Array                         | Remote Array Manager             | Status           | Actions                         |
| New-York-Group                              | New-Jersey-Group                     |                                  | Disabled         | Enable   Disable                |

Figure 9.24 Enabling the configuration of the Dell EqualLogic

| II Array Manager for Pr   | otected    | Site   |                            |                                      |                        |
|---------------------------|------------|--------|----------------------------|--------------------------------------|------------------------|
| ummary Array Pairs D      | evices     | Permis | isions                     |                                      |                        |
| Devices for Enabled A     | rray Pair  | \$     |                            |                                      |                        |
| Devices are shown here fo | or each en | abled  | array pair. Click the Arra | y Pairs tab to view and enable the o | discovered array pairs |
|                           |            |        |                            |                                      |                        |
| Devices for Array Pair:   | New-Yo     | rk-Gr  | oup - New-Jersey-Gro       | up                                   |                        |
| Local Array Manager:      |            | Dell A | Array Manager for Protec   | ted Site                             |                        |
| Local Array:              |            | New-   | York-Group                 |                                      |                        |
| Remote Array Manager:     |            | Dell A | Array Manager for Recov    | ery Site                             |                        |
| Remote Array:             |            | New-   | Jersey-Group               |                                      |                        |
| Errors:                   |            | None   | 1                          |                                      |                        |
| Local Device              | Direction  | 1      | Remote Device              | Datastore                            |                        |
| 间 virtualmachines         | -          |        | virtualmachines.1          | Local: (dell-eql-virtualmachi        | nes]                   |

**Figure 9.25** SRM's new interface shows the replication direction, and is useful when monitoring failover and failback procedures.

when you carry out an automated failback process, with the Reprotect button inverting the replication direction.

## **Configuring Array Managers: EMC Celerra**

EMC has one SRA that covers both the Unisphere range of arrays and the newer VMX series of systems together with "enabler" software for particular types of replication. So, regardless of the generation you possess, you should be able to install and configure it. Installing the EMC SRA VNX Replicator is a relatively simple affair. In this section, I will walk you through the configuration of the EMC Celerra with VMware SRM.

With EMC Celerra systems the SRM server will communicate to the Celerra at the Protected Site (New York) to collect volume information. It's therefore necessary to configure a valid IP address for the SRM to allow this to occur *or* allow routing/intra-VLAN communication if your SRM and VSA reside on different networks. This is one of the challenges of installing your SRM and vCenter on the same instance of Windows. Another workaround is to give your SRM two network cards: one used for general communication and the other used specifically for communication to the Celerra. If you have no communication between the SRA and the Celerra you will receive an error message. Before you begin it's a good idea to confirm that you can ping both the Protected Site array and the Recovery Site array with the Celerra Control Station IP from the Protected Site (New York) SRM server.

To configure the array manager for the EMC Celerra, resume with these steps.

5. In the Add Array Manager dialog box, enter a friendly name for this manager, such as "EMC Celerra for Protected Site".

| ay Manager Information |                                              |   |
|------------------------|----------------------------------------------|---|
| Specify a display name | and an installed SRA for this array manager. |   |
|                        | In the second second second                  |   |
| Display Name:          | EMC Celerra for Protected Site               |   |
| SRA Type:              | EmcSra                                       | • |
|                        |                                              |   |

6. Select EmcSra as the SRA Type (see Figure 9.26).

**Figure 9.26** If you have many Celerra systems you may want to develop a naming convention that allows you to uniquely identify them.

249

 Enter the IP address of the Control Station at the Protected Site in the IP Address field—in my case, this is my New York Celerra system with the IP address of 172.168.3.77.

If you are unsure of the IP address of the Control Station for your system, you can locate it in the Unisphere management pages under System Information, as shown in Figure 9.27.

8. Supply the username and password for the Control Station (see Figure 9.28).

These dialog boxes occasionally require you to scroll down in order to see all the fields.

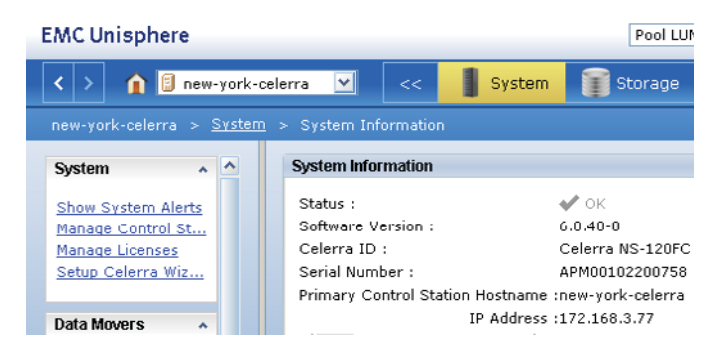

**Figure 9.27** Selecting the Celerra from the pull-down list and clicking the System button will show you the Control Station IP address.

| 🗗 Add Array Manager                       |                                     |
|-------------------------------------------|-------------------------------------|
| EmcSra                                    |                                     |
| Configure EMC Storage Connection:         |                                     |
| Enter credentials to establish array r    | manager connection.                 |
| Management IP/Hostname:                   | 172.168.3.77                        |
|                                           | IP address or hostname              |
| Include NFS Storage Ports<br>(Optional):  | Enter IPs, or range of IP addresses |
| Excluded NFS Storage Ports<br>(Optional): | Enter IPs, or range of IP addresses |
| Username:                                 | nasadmin                            |
|                                           | Array Manager Username              |
| Password:                                 | кининии                             |
|                                           | Array Manager Password              |

**Figure 9.28** If you have NFS mount points as well as iSCSI these may be listening on different IP ports.

**9**. Click Next and then Finish. Once the array manager configuration for the Protected Site is added, you should also add the array manager configuration for the Recovery Site, as shown in Figure 9.29.

The next step is to enable the configuration, as shown in Figure 9.30. If you have used SRM before you will recognize this is a new step in the array manager configuration. It's designed to give the SRM administrator more control over the array pairs than was previously possible. If you do not enable the pairing you will be unable to successfully create Protection Groups.

**10.** To enable the configuration select the Array Pairs tab on the array configuration object and click the Enable link under the Actions column.

Occasionally, I've had to click Enable twice. This appears to be an issue with the way SRM refreshes this page. Once the array manager configuration is in use by Protection Groups it cannot be disabled.

This will complete the Remote Array Manager column with the name of the array configuration for the Recovery Site. If you look under the Devices tab you should see the volumes you are replicating to the Recovery Site. Notice how the device or volume is local to the New York Site. Also notice how the blue arrow indicates the volume is being replicated to the remote location of New Jersey. This arrow changes direction when you carry out an automated failback process, with the Reprotect button inverting the replication direction (see Figure 9.31).

| Array Managers                   |        |
|----------------------------------|--------|
| Name                             | Status |
| 🔻 🧭 New York Site (Local)        |        |
| 😝 EMC Celerra for Protected Site |        |
| 🔻 🧭 New Jersey Site              |        |
| 😝 EMC Celerra for Recovery Site  |        |

**Figure 9.29** Although some array managers ask for the Recovery Site's IP and authentication details, you still must configure the Recovery Site SRA.

| E№ | EMC Celerra for Protected Site         |                                       |                                       |               |         |  |  |  |
|----|----------------------------------------|---------------------------------------|---------------------------------------|---------------|---------|--|--|--|
| S  | ummary Array Pairs Devices I           | Permissions                           |                                       |               |         |  |  |  |
|    |                                        |                                       |                                       |               |         |  |  |  |
|    |                                        |                                       |                                       |               |         |  |  |  |
| í  | Discovered Array Pairs - EMC (         | Colorra for Protocted Site            |                                       |               |         |  |  |  |
| ł  | Discovered Allay I alls - EMC (        | Celefia for Florected Site            |                                       |               |         |  |  |  |
|    | Click Enable to enable array pairs for | r use with SRM. Enable the array pair | s once from either the protected or r | ecovery site. |         |  |  |  |
|    | Local Array                            | Remote Array                          | Remote Array Manager                  | Status        | Actions |  |  |  |
|    | 👘 APM001024024270000-nyc               | CK2000734004790000-nj_data            |                                       | Disabled      | Enable  |  |  |  |
|    |                                        |                                       |                                       |               |         |  |  |  |
|    |                                        |                                       |                                       |               |         |  |  |  |

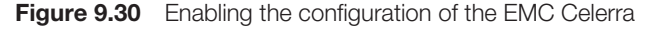

|                                                                                                    | Devices         | Permis                                  | sions                                                                                                    |                                                           |                             |
|----------------------------------------------------------------------------------------------------|-----------------|-----------------------------------------|----------------------------------------------------------------------------------------------------|-----------------------------------------------------------|-----------------------------|
| Devices for Enabled                                                                                      | Array Pair      | \$                                      |                                                                                                    |                                                           |                             |
| Devices are shown here                                                                                   | e for each en   | abled a                                 | array pair. Click the Array Pair                                                                                                    | s tab to view and enab                                    | ble the discovered array pa |
| Devices for Array Pa                                                                                     | air: APM001     | 10240                                   | 24270000-nyc_datamove                                                                                                    | r2 - CK2000734004                                         | 790000-ni_datamover         |
|                                                                                                    |                 |                                         |                                                                                                    |                                                           |                             |
| Local Array Manager:                                                                                     |                 | EMC                                     | Celerra Array Manager for Pro                                                                                                    | tected Site                                               |                             |
| Local Array Manager:<br>Local Array:                                                                     |                 | EMC (                                   | Celerra Array Manager for Pro<br>01024024270000-nyc_datam                                                                               | itected Site<br>iover2                                    |                             |
| Local Array Manager:<br>Local Array:<br>Remote Array Manage                                              | r:              | EMC (<br>APMO<br>EMC (                  | Celerra Array Manager for Pro<br>01024024270000-nyc_datam<br>Celerra Array Manager for Re                                               | itected Site<br>over2<br>covery Site                      |                             |
| Local Array Manager:<br>Local Array:<br>Remote Array Manager<br>Remote Array:                            | r:              | EMC (<br>APMO<br>EMC (<br>CK20)         | Celerra Array Manager for Pro<br>01024024270000-nyc_datarr<br>Celerra Array Manager for Re<br>00734004790000-nj_datamov                 | itected Site<br>iover2<br>covery Site<br>ier2             |                             |
| Local Array Manager:<br>Local Array:<br>Remote Array Manager<br>Remote Array:<br>Errors:                 | r               | EMC (<br>APMO<br>EMC (<br>CK20)<br>None | Celerra Array Manager for Pro<br>01024024270000-nyc_datarr<br>Celerra Array Manager for Re<br>00734004790000-nj_datamov                 | itected Site<br>iover2<br>covery Site<br>rer2             |                             |
| Local Array Manager:<br>Local Array:<br>Remote Array Manager<br>Remote Array:<br>Errors:<br>Local Device | r:<br>Direction | EMC (<br>APMO<br>EMC (<br>CK20)<br>None | Celerra Array Manager for Pro<br>01024024270000-nyc_datar<br>Celerra Array Manager for Re<br>00734004790000-nj_datamov<br>Remote Device | Itected Site<br>over2<br>covery Site<br>rer2<br>Datastore | Protection Gro              |

**Figure 9.31** The SRM interface shows the replication direction, and is useful when monitoring failover and failback procedures.

## **Configuring Array Managers: EMC CLARiiON**

EMC has one SRA that covers both the Unisphere range of arrays and the newer VMX series of systems together with "enabler" software for particular types of replication. So, regardless of the generation you possess, you should be able to install and configure it. Installing the EMC SRA VNX Replicator is a relatively simple affair. In this section, I will walk you through the configuration of the EMC CLARiiON with VMware SRM.

With EMC CLARiiON systems the SRM server will communicate to the CLARiiON at the Protected Site (New York) to collect volume information. It's therefore necessary to configure a valid IP address for the SRM to allow this to occur *or* allow routing/intra-VLAN communication if your SRM and VSA reside on different networks. This is one of the challenges of installing your SRM and vCenter on the same instance of Windows. Another workaround is to give your SRM two network cards: one used for general communication and the other used specifically for communication to the CLARiiON. If you have no communication between the SRA and the CLARiiON you will receive an error message. Before you begin, it's a good idea to confirm that you can ping both the Protected Site array and the Recovery Site array with the CLARiiON SP A and SP B ports' IP address from the Protected Site (New York) SRM server.

To configure the array manager for the EMC CLARiiON, resume with these steps.

- **5.** In the Add Array Manager dialog box, enter a friendly name for this manager, such as "EMC Clariion for Protected Site".
- 6. Select EMC Unified SRA as the SRA Type, as shown in Figure 9.32.

| inecity a display nam | e and an installed SRA for this array manager.   |
|-----------------------|--------------------------------------------------|
| poer y a aspia y nam  | s and an installed store for this analy manager. |
| Display Name:         | EMC CLARIION for Protected Site                  |
| SRA Type:             | EMC Unified SRA                                  |

**Figure 9.32** If you have many CLARiiON systems you might want to develop a naming convention that allows you to uniquely identify them.

 Enter the IP address of the storage processors (SPA and SPB) at the Protected Site in the IP Address field—in my case, this is my New York CLARiiON system with the IP addresses 172.168.3.79 and 172.168.3.78.

If you are unsure of the IP address of the storage processors for your system, you can locate it in the Unisphere management pages under System Information.

**8**. Supply the username and password for the CLARiiON together with the IP address for the SPA and SPB (see Figure 9.33).

| C Unified SRA                             |                                               |
|-------------------------------------------|-----------------------------------------------|
| Configure EMC Storage Connection          | u                                             |
| Enter credentials to establish arra       | y manager connection.                         |
| Management IP/Hostname:                   | 172.168.3.79                                  |
|                                           | IP address or hostname (Control Station, SPA) |
| Secondary Management                      | 172.168.3.78                                  |
| IP/Hostname (MirrorView):                 | SPB                                           |
| Included NFS Storage Ports<br>(Optional): |                                               |
|                                           | Enter IPs, or range of IP addresses           |
| Excluded NFS Storage Ports                |                                               |
| (Optional):                               | Enter IPs, or range of IP addresses           |
| Username:                                 | nasadmin                                      |
|                                           | Array Manager Username                        |
| Password:                                 | ****                                          |
|                                           | Array Manager Password                        |

Figure 9.33 The IP address for SPA and SPB on the New York CLARiiON

These dialog boxes occasionally require you to scroll down in order to see all the fields.

**9**. Click Next and then Finish. Once the array manager configuration for the Protected Site is added, you should also add the array manager configuration for the Recovery Site, as shown in Figure 9.34.

The next step is to enable the configuration, as shown in Figure 9.35. If you have used SRM before you will recognize this is a new step in the array manager configuration. It's designed to give the SRM administrator more control over the array pairs than was previously possible. If you do not enable the pairing you will be unable to successfully create Protection Groups.

**10.** To enable the configuration select the Array Pairs tab on the array configuration object and click the Enable link under the Actions column.

Occasionally, I've had to click Enable twice. This appears to be an issue with the way SRM refreshes this page. Once the array manager configuration is in use by Protection Groups it cannot be disabled.

This will complete the Remote Array Manager column with the name of the array configuration for the Recovery Site. If you look under the Devices tab you should see the volumes you are replicating to the Recovery Site. Notice how the device or volume is local to the New York Site. Also notice how the blue arrow indicates the volume is being replicated to the remote location of New Jersey. This arrow changes direction when you carry out an automated failback process, with the Reprotect button inverting the replication direction (see Figure 9.36).

| Array Managers |                                  |  |  |  |  |
|----------------|----------------------------------|--|--|--|--|
| Nar            | ne                               |  |  |  |  |
| •              | 📂 New York Site (Local)          |  |  |  |  |
|                | EMC CLARiiON for Protected Site  |  |  |  |  |
| •              | 📂 New Jersey Site                |  |  |  |  |
|                | 😭 EMC CLARiiON for Recovery Site |  |  |  |  |

**Figure 9.34** Although some array managers ask for the Recovery Site's IP and authentication details, you must configure the Recovery Site SRA.

| EMC CLARiiON for Protected Site                                                                                              |                                                          |                      |          |                  |  |  |  |
|----------------------------------------------------------------------------------------------------|----------------------------------------------------------|----------------------|----------|------------------|--|--|--|
| Summary Array Pairs                                                                                                    | Devices Permissions                                      |                      |          |                  |  |  |  |
| Discovered Array Pa                                                                                                    | Discovered Array Pairs - EMC CLARiiON for Protected Site |                      |          |                  |  |  |  |
| Click Enable to enable array pairs for use with SRM. Enable the array pairs once from either the protected or recovery site. |                                                          |                      |          |                  |  |  |  |
| Local Array                                                                                                    | Remote Array                                             | Remote Array Manager | Status   | Actions          |  |  |  |
| 👣 SPA                                                                                                    | 50:06:01:60:C1:E0:82:6                                   | E                    | Disabled | Enable   Disable |  |  |  |

Figure 9.35 Enabling the configuration on the EMC CLARiiON

| C CLARiiON Array Manager ummary Array Pairs Devices Permissions |             |         |                                   |                                  |  |  |
|-----------------------------------------------------------------|-------------|---------|-----------------------------------|----------------------------------|--|--|
|                                                                 |             |         |                                   |                                  |  |  |
| Devices for Enabled Array Pairs                                 |             |         |                                   |                                  |  |  |
| Devices are shown here                                          | for each en | abled a | array pair. Click the Array Pairs | ; tab to view and enable the dis |  |  |
|                                                                 |             |         |                                   |                                  |  |  |
| Devices for Array Pai                                           | r: 50:06:0  | 1:60:0  | C4:60:46:A7 - 50:06:01:60         | :C1:E0:82:6E                     |  |  |
| Local Array Manager:                                            |             | EMC (   | Clariion Array Manager            |                                  |  |  |
| Local Array:                                                    |             | 50:06   | 01:60:C4:60:46:A7                 |                                  |  |  |
| Remote Array Manager:                                           |             | EMC (   | Clarrion Array Manager            |                                  |  |  |
| Remote Array: 50:06:01:60:C1:E0:82:6E                           |             |         |                                   |                                  |  |  |
|                                                                 |             | None    |                                   |                                  |  |  |
| Errors:                                                         |             |         |                                   |                                  |  |  |
| Errors:<br>Local Device                                         | Direction   | ~ ~     | Remote Device                     | Datastore                        |  |  |

**Figure 9.36** SRM can show the replication direction, and is useful when monitoring failover and failback procedures.

## **Configuring Array Managers: NetApp FSA**

To configure the array manager for the NetApp FSA, resume with these steps.

- **5.** In the Add Array Manager dialog box, enter a friendly name for this manager, such as "NetApp Array Manager for Protected Site".
- 6. Select NetApp Storage Replication Adapter as the SRA Type, as shown in Figure 9.37.
- **7.** Enter the IP address of the group at the Protected Site in the IP Address field—in my case, this is my New York NetApp system with the IP address of 172.168.3.89

| Specifu a display name  | and an installed SBA for this array manager    |
|-------------------------|------------------------------------------------|
| opeoily a display fiame | and an installed on is for this analy manager. |
| Display Name:           | NetApp Array Manager for Protected Site        |
| SRA Type:               | NetApp Storage Replication Adapter             |
| SRA Type:               | NetApp Storage Replication Adapter             |

**Figure 9.37** The NetApp SRA uses signal configuration for all its supported storage protocols.

(see Figure 9.38). I used the same IP address for the system as the NFS IP filter for NAS. This may not be the case in larger production systems where the management traffic is placed on separate network interfaces.

8. Supply the username and password for the NetApp filer.

These dialog boxes occasionally require you to scroll down in order to see all the fields.

Most customers like to have separate networks for management and data traffic. This is mainly for security reasons, but performance can also be a concern. Many storage admins will use the management network to copy their own data around, such as software packages, service packs, and firmware updates. When the SRA interrogates the NetApp system, it may find a bunch of interfaces using various address ranges. And when SRM interrogates vCenter, it may find a bunch of ESX VMkernel interfaces using various address ranges. So it's entirely possible that when SRM needs to mount an NFS datastore (either the SnapMirror destination volume in a real failover, or a FlexClone of that volume in a test failover), it may choose to use an IP address range such as, for example, the management network. NetApp added the NFS filter to ensure that the SRA only reports the desired addresses back to SRM, which would mean that SRM can only choose the IP network you specify. You can actually specify multiple IP addresses if you need to; just separate them with a comma-for example, 192.168.3.88,192.168.3.87. In my case, I have a much simpler configuration where my management network and my NFS network are the same set of team NICs in the filer.

| Primary                       |                                        |  |
|-------------------------------|----------------------------------------|--|
| Primary connection parameters |                                        |  |
| IP Address of Storage System: | 172.168.3.89                           |  |
|                               | Enter IP address of the Storage system |  |
| nfs IP filter for NAS:        | 172.168.3.89                           |  |
|                               | Leave empty for SAN                    |  |
| Username:                     | root                                   |  |
|                               | Enter username                         |  |
|                               | *********                              |  |

Figure 9.38 Entering the IP address of the group at the Protected Site

255

**9**. Click Next and then Finish. Once the array manager configuration for the Protected Site is added, you should also add the array manager configuration for the Recovery Site (see Figure 9.39).

The next step is to enable the configuration. If you have used SRM before you will recognize this is a new step in the array manager configuration. It's designed to give the SRM administrator more control over the array pairs than was previously possible. If you do not enable the pairing you will be unable to successfully create Protection Groups.

**10.** To enable the configuration select the Array Pairs tab on the array configuration object and click the Enable link under the Actions column (see Figure 9.40).

Occasionally, I've had to click Enable twice. This appears to be an issue with the way SRM refreshes this page. Once the array manager configuration is in use by Protection Groups it cannot be disabled.

This will complete the Remote Array Manager column with the name of the array configuration for the Recovery Site. If you look under the Devices tab you should see the volumes you are replicating to the Recovery Site. Notice how the device or volume is local to the New York Site. Also notice how the blue arrow indicates the volume is being replicated to the remote location of New Jersey. This arrow changes direction when you carry out an automated failback process, with the Reprotect button inverting the replication direction (see Figure 9.41).

| Array Ma                                                                                                    | nagers                                    |    |
|----------------------------------------------------------------------------------------------------|-------------------------------------------|----|
| Name                                                                                                    |                                           | St |
| 🔻 🧭 N                                                                                                    | lew York Site (Local)                     |    |
| \umaged and a second second se | 🔋 NetApp Array Manager for Protected Site |    |
| 👻 🧭 N                                                                                                    | lew Jersey Site                           |    |
| ĺ                                                                                                    | 🔋 NetApp Array Manager for Recovey Site   |    |

**Figure 9.39** If you have multiple arrays, consider a naming convention that allows you to uniquely identify each system.

| NetApp Array Manager for Prot      | ected Site                             |                                    |                      |         |
|------------------------------------|----------------------------------------|------------------------------------|----------------------|---------|
| Summary Array Pairs Devices        | Permissions                            |                                    |                      |         |
|                                    |                                        |                                    |                      |         |
|                                    |                                        |                                    |                      |         |
| Discovered Array Pairs - Ne        | tApp Array Manager for Protecte        | ed Site                            |                      |         |
| Click Enable to enable array pairs | s for use with SRM. Enable the array p | airs once from either the protecte | ed or recovery site. |         |
| Local Array                        | Remote Array                           | Remote Array Manager               | Status               | Actions |
| new-york-filer1                    | new-jersey-filer1                      |                                    | Disabled             | Enable  |
|                                    |                                        |                                    |                      |         |

Figure 9.40 Enabling the configuration in NetApp FSA

| NetApp Array Manager fo  | etApp Array Manager for Protected Site |         |                                              |                                         |  |  |
|--------------------------|----------------------------------------|---------|----------------------------------------------|-----------------------------------------|--|--|
| Summary Array Daire      | avices                                 | Dormic  | tions                                        |                                         |  |  |
|                          | Ve VILLES                              | rennis: | SIGHS                                        |                                         |  |  |
|                          |                                        |         |                                              |                                         |  |  |
| Devices for Enabled A    | aray Pair                              | s       |                                              |                                         |  |  |
|                          | -                                      |         |                                              |                                         |  |  |
| Devices are shown here f | or each en                             | ablad a | arrau nair. Click the Orrau Daire tab to vie | w and enable the discovered array pairs |  |  |
|                          | or each en                             |         | array pairs click the Array Pairs tab to vie | wand enable the discovered anay pair:   |  |  |
|                          |                                        |         |                                              |                                         |  |  |
| Devices for Array Pair   | new-yor                                | k-filer | 1 - new-jersey-filer1                        |                                         |  |  |
|                          |                                        |         |                                              |                                         |  |  |
| Local Array Manager:     |                                        | NetAp   | op Array Manager for Protected Site          |                                         |  |  |
| Local Array:             |                                        | new-γ   | york-filer1                                  |                                         |  |  |
| Remote Array Manager:    |                                        | NetAp   | op Array Manager for Recovey Site            |                                         |  |  |
| Remote Array:            | Remote Array: new-iersey-filer1        |         |                                              |                                         |  |  |
| Errors                   | Eversi Nore                            |         |                                              |                                         |  |  |
| Linois,                  |                                        | NOTIC   |                                              |                                         |  |  |
| Local Device             | Direction                              | ~ ~     | Remote Device                                | Datastore                               |  |  |
| 👔 AvolAvol1 virtualm     |                                        |         | Nol/vol1 replica of virtualmachines          | Local: [netapp-virtualmachines]         |  |  |
|                          | v                                      |         |                                              | •                                       |  |  |

**Figure 9.41** SRM can show the replication direction, and is useful when monitoring failover and failback procedures.

# **Creating Protection Groups**

Once you are satisfied with your array manager configuration you're ready to carry on with the next major step: configuring Protection Groups. Protection Groups are used whenever you run a test of your Recovery Plan, or when DR is invoked for real. Protection Groups are pointers to the replicated vSphere datastores that contain collections of virtual machines that will be failed over from the Protected Site to the Recovery Site. The Protection Groups' relationships to ESX datastores can be one-to-one. That is to say, one Protection Group can contain or point to one ESX datastore. Alternatively, it is possible for one Protection Group to contain many datastores—this can happen when a virtual machine's files are spread across many datastores for disk performance optimization reasons or when a virtual machine has a mix of virtual disks and RDM mappings. In a loose way, the SRM Protection Group could be compared to the storage groups or consistency groups you may create in your storage array. However, what actually dictates the membership of a Protection Group is the way the virtual machines utilize the datastores.

#### TIP

When you create your first Protection Group you might like to have the vSphere client open on both the Protected Site vCenter and the Recovery Site vCenter. This will allow you to watch in real time the events that happen on both systems. Of course, if you are running in linked mode you will see this happening if you expand parts of the inventory. To configure Protection Groups follow these steps.

- 1. Log on with the vSphere client to the Protected Site's vCenter (New York).
- 2. Click the Site Recovery icon.
- **3.** Select the Protection Groups pane and click the Create Protection Group button, as shown in Figure 9.42.

New to this release is the ability to create folders in the Protection Groups, to allow you to more easily lay out your Protection Groups if you have a significant number of them.

- 4. In the Create Protection Group dialog box (whether you are using VR or arraybased replication), if you have more than one array manager select the one associated with this Protection Group, as shown in Figure 9.43. Then select the pairing of arrays contained within the array manager configuration.
- **5.** Click Next. This should enumerate all the volumes discovered on the arrays in question. If you select the volume names, you should see the VMs contained within those ESX datastores (see Figure 9.44).

| 🛃 ¥CNYC.corp.com - ¥Sphere Client |                                          |              |                    |                |           |                  |      |
|-----------------------------------|------------------------------------------|--------------|--------------------|----------------|-----------|------------------|------|
| <u>F</u> ile                      | <u>E</u> dit                             | Vie <u>w</u> | I <u>n</u> ventory | <u>A</u> dmini | stration  | <u>P</u> lug-ins | He   |
|                                   | Þ                                        |              | 👌 Home             | ۹              | Solutions | and Appl         | icat |
| 0+                                | 🐨 Create Protection Group 🛛 🗭 New Folder |              |                    |                |           |                  |      |
| Prot                              | Protection Groups                        |              |                    |                |           |                  |      |
| Name Status                       |                                          |              |                    |                |           |                  |      |
|                                   | 📂 All Protection Groups                  |              |                    |                |           |                  |      |

**Figure 9.42** You can now create both Protection Groups and Protection Group folders.

| æ, | Add Array Manager - Nev                             | v York Site                                     |   |
|----|-----------------------------------------------------|-------------------------------------------------|---|
| [  | Array Manager Information<br>Specify a display name | and an installed SRA for this array manager.    |   |
|    | Display Name:                                       | NetApp Array Manager for Protected Site         |   |
|    | SRA Type:                                           | NetApp FAS/V-Series Storage Replication Adapter | • |

**Figure 9.43** The EMC Celerra array manager configuration. You may have many array pairs, each hosting many datastores protected by replication.

| Primary                       |                                                                                                    |
|-------------------------------|----------------------------------------------------------------------------------------------------|
| Primary connection parameters |                                                                                                    |
| IP Address of Storage System: | 172.168.3.89                                                                                                    |
|                               | Enter IP address of the Storage system                                                                             |
| NFS IP Addresses:             | 172.168.3.89                                                                                                    |
|                               | Comma separated list of addresses that serve NFS to ESX hosts. Leave blank for SAN only.                           |
| Volume include list:          |                                                                                                    |
|                               | Comma separated list of strings in volume names to discover<br>Leave blank to discover all. Example: srm,sql,win   |
| Volume exclude list:          |                                                                                                    |
|                               | Comma separated list of strings in volume names to exclude.<br>Leave blank to exclude none. Example: home,dept,tmp |
| licername                     | reat                                                                                                    |

Figure 9.44 Dell EqualLogic datastore containing a number of virtual machines

6. In the Create Protection Group Name and Description dialog box, enter a friendly name and description for your Protection Group. In my case, I'm creating a Protection Group called "Virtual Machines Protection Group." Click Finish.

At this point, a number of events will take place. First, as the Protection Group is being created the icon of the Protection Group changes, and its status is marked as "Configuring Protection," as shown in Figure 9.45. Second, at the Recovery Site vCenter you will see the task bar indicate that the system is busy "protecting" *all* virtual machines that reside in the datastore included in the Protection Group (see Figure 9.46).

Meanwhile, the Recovery Site's vCenter will begin registering the placeholder VMX files in the correct location in the inventory, as shown in Figure 9.47. As you can see, each

| Protection Groups                |                    |
|----------------------------------|--------------------|
| Name                             | Status             |
| 🔻 🧭 All Protection Groups        |                    |
| IIII Virtual Machines Protection | Configuring Protec |

**Figure 9.45** When Protection Groups are first created their status is modified to "Configuring Protection."

| Recent Tasks   |          |
|----------------|----------|
| Name           | Target   |
| Protect VM     | 🔁 ss02   |
| 🌮 Protect VM   | 💼 ss01   |
| Protect VM     | 💼 mail03 |
| Protect VM     | 💼 mail02 |
| Protect VM     | 💼 mail01 |
| 🌮 Protect VM   | 💼 fs03   |
| 🖌 🖉 Protect VM | 🛱 fs02   |

**Figure 9.46** During the creation of Protection Groups each affected VM has a task associated with it.

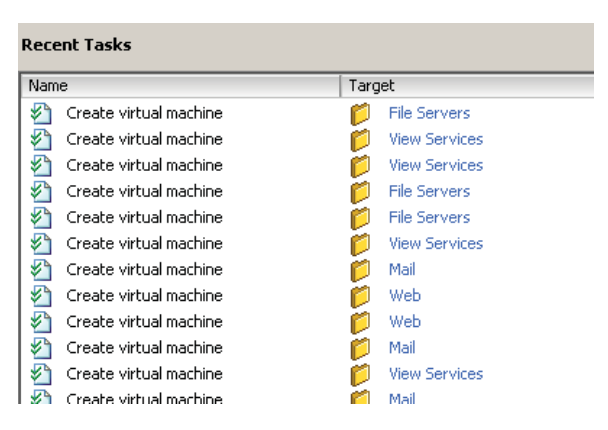

**Figure 9.47** The Recovery Site's vCenter begins registering the placeholder VMX files in the correct location in the inventory.

Protect VM event has a "Create virtual machine" event. SRM isn't so much creating a new VM as it is registering placeholder VMs in the Recovery Site.

You will also have noticed these "new" VMs are being placed in the correct resource pool and folder. If you select one of the placeholder files you can see it only takes up a fraction of the storage of the original VM. You should also see that these placeholders have been given their own unique icon in the vCenter inventory at the Recovery Site. This is new to SRM. Previously, the placeholder VMs just had the standard "boxes in boxes" icon, and that made them difficult to identify. Even with the new-style icon, as shown in Figure 9.48, I still recommend a separate resource pool and/or folder structure so that you can keep these ancillary placeholders separate and distinct from the rest of your infrastructure.

If you browse the storage location for these placeholders you can see they are just "dummy" VMX files (see Figure 9.49). As I mentioned before, occasionally VMware SRM

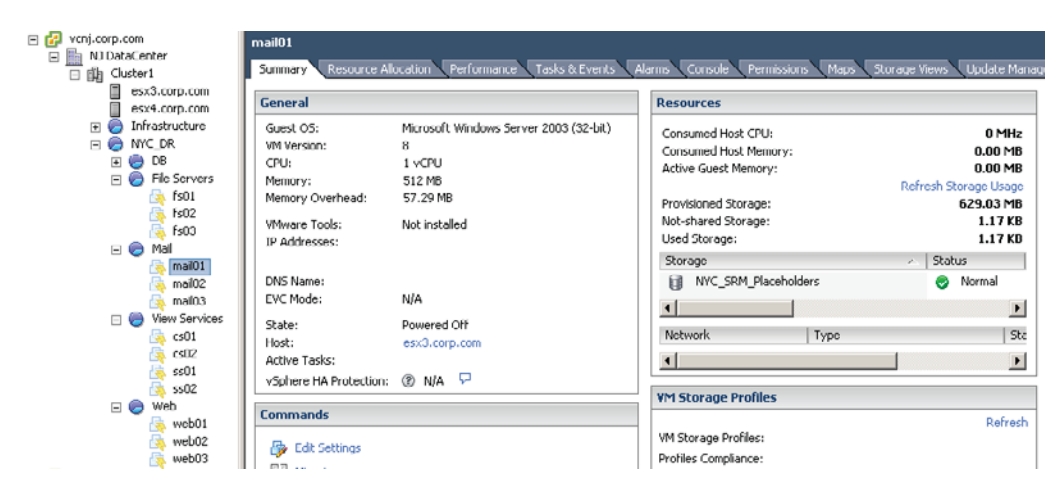

**Figure 9.48** Creation of placeholder VMs with the new lightning bolt icon, which should make them easier to distinguish in the vCenter inventory

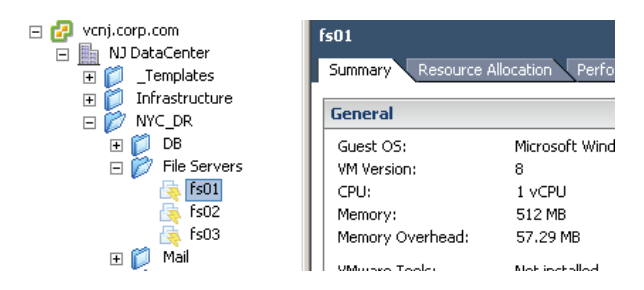

**Figure 9.49** Placeholder VMs are created in the datastore specified in the Placeholder tab on the properties of each site.

refers to these placeholder VMs as "shadow" VMs. In the Virtual Machines and Template view, at the Recovery Site's vCenter the VMs have been allocated to the correct folder. SRM knows which network, folder, and resource pool to put the recovery VMs into, because of the default inventory mapping settings we specified earlier.

You should know that if you create a template and store it on a replicated datastore it will become protected as well. This means templates can be recovered and be part of Recovery Plans (covered in Chapter 10) just like ordinary VMs. Templates are not powered on when you run a Recovery Plan, because they can't be powered on without being converted back to being a virtual machine. As you can see, these placeholder VMs are very different from the VMs you normally see registered to vCenter. If you try to edit them like any VM you will be given a warning (shown in Figure 9.50) that this is not a recommended action.

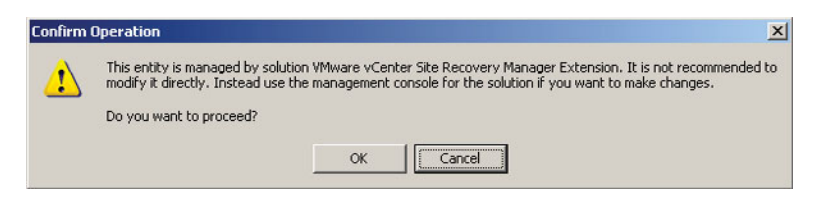

**Figure 9.50** The warning dialog box that appears if you try to edit the placeholder VMs listed in the Recovery Site

#### WARNING

Deleting Protection Groups at the Protected Site vCenter reverses this registration process. When you delete a protected group, it unregisters and destroys the placeholder files created at the Recovery Site. This does not affect the replication cycle of the virtual machines that are governed by your array's replication software. Be very cautious when deleting Protection Groups. The action can have unexpected and unwanted consequences if the Protection Groups are "in use" by a Recovery Plan. This potential problem is covered later in this book. To understand it at this point in the book would require additional details regarding Recovery Plans that we have not yet discussed. For now, it's enough to know that if you delete Protection Groups the placeholders get deleted too, and all references to those VMs in the Recovery Plan get removed as well!

# **Failure to Protect a Virtual Machine**

Occasionally, you might find that when you create a Protection Group the process fails to register one or more virtual machines at the Recovery Site. It's important not to overreact to this situation as the causes are usually trivial ones caused by the configuration, and they are very easy to remedy. The most common cause is either bad inventory mappings, or a VM that falls outside the scope of your inventory mappings. In this section I will give you a checklist of settings to confirm, which will hopefully fix these problems for you. They amount to the kind of initial troubleshooting you may experience when you configure SRM for the first time.

### **Bad Inventory Mappings**

This is normally caused by a user error in the previous inventory mapping process. A typical failure to protect a VM is shown in Figure 9.51. The error is flagged on the Protected Site with a yellow exclamation mark on the Protection Group, and the virtual machines that failed to be registered.

| Protection Groups                  |                | Virtual Machine P | rotection Group             |                |
|------------------------------------|----------------|-------------------|-----------------------------|----------------|
| Name                               | Status         | Summary Virtua    | al Machines Permissions     |                |
| 🔻 🥟 All Protection Groups          |                | A                 |                             | 0.100          |
| 强 Virtual Machine Protection Group | Not Configured | 🎲 Configure All   | tonfigure Protection        | 홟킜 Restore All |
|                                    |                | Virtual Machine   | Protection Status           |                |
|                                    |                | 🔂 db03            | ОК                          |                |
|                                    |                | 🙀 fs01            | Mapping missing: Network 'V | M Network'     |
|                                    |                | 🖶 fc02            | ∩ĸ                          |                |

Figure 9.51 A VM failing to be protected because the VM Network port group was not included in the inventory mappings

As a consequence, you will also see errors in the Tasks & Events tab for the affected VMs. The classic clue that a VM has a bad inventory mapping is the "Unable to protect VM <VM name> due to unresolved devices" message shown in Figure 9.52.

This error is usually caused by the virtual machine settings being outside the scope of the inventory mapping settings defined previously, and therefore the Protection Group doesn't know how to map the virtual machine's current folder, resource pool, or network membership to the corresponding location at the Recovery Site. A good example is networking, which I just described above.

In the inventory mapping process, I did not provide any inventory mappings for the VM Network port group. I regarded this as a local network that contained local virtual machines that did not require protection. Accidentally, the virtual machine named "fs01" was patched into this network, and therefore did not get configured properly in the Recovery Plan. In the real world this could have been an oversight; perhaps I meant to set an inventory mapping for vlan10 but forgot to. In this case, the problem wasn't my virtual machine but my bad configuration of the inventory mapping.

Another scenario could be that the inventory mapping is intended to handle default settings where the rule is always X. A number of virtual machines could be held within the Protection Group and could have their own unique settings; after all, one size does

| Protect VM             |                  | 🗗 fs01        |                    |
|------------------------|------------------|---------------|--------------------|
| •                      |                  |               |                    |
| Task Details           |                  |               |                    |
| Name: Protect VM       | Target: fs01     | Initiated by: | CORP\Administrator |
| Status: Unable to prot | ect VM 'fs01' du | e to unresolv | ved devices        |
| Related Events: Show   |                  |               |                    |

**Figure 9.52** The unresolved devices error that usually indicates a problem with inventory mappings

not fit all. SRM can allow for exceptions to those rules when a virtual machine has its own particular configuration that falls outside the group, just like with users and groups.

If you have this type of inventory mapping mismatch it will be up to you to decide on the correct course of action to fix it. Only you can decide if the virtual machine or the inventory mapping is at fault. You can resolve this match in a few different ways.

- Update your inventory mappings to include objects that were originally overlooked.
- Correct the virtual machine settings to fall within the default inventory mapping settings.
- Customize the VM with its own unique inventory mapping. This does not mean you can have rules (inventory mappings) and exceptions to the rules (custom VM settings). A VM either is covered by the default inventory mapping or is not.

If you think the inventory mapping is good, and you just have an exception, it is possible to right-click the icon in the Protection Group, select Configure Protection in the menu that opens, and offer per-VM inventory settings. If you had a bigger problem—a large number of VMs have failed to be protected because of bad inventory mapping configurations—you can resolve that in the inventory mapping, and then use Configure All to try the protection process again.

I would say the most common reason for this error is that you have deployed a new VM from a template, and the template is configured for a network not covered by the inventory mapping. Another cause can concern the use of SvSwitches. It's possible to rename the port groups of an SvSwitch to be a different label. This can cause problems for both the inventory mapping and the affected VMs. As a consequence, when the Protection Groups are created for the first time the protection process fails because the inventory mapping was using the old name.

## Placeholder VM Not Found

Another error that can occur is if someone foolishly deletes the placeholder that represents a VM in the Recovery Site, as shown in Figure 9.53. It is possible to manually delete a placeholder VM, although you do get the same warning message as you would if you tried to edit the placeholder settings. Nonetheless, these placeholder objects are not protected from deletion. If a rogue vCenter administrator deletes a placeholder you will see a yellow exclamation mark on the Protection Group, together with a "Placeholder VM Not Found" error message.

The quickest way to fix this problem is to choose either the Restore All link or the Restore Placeholder link in the Protection Group interface. The Restore All option rebuilds all

| Protection Groups                        |                | Virtual Machines P | rotection Group          |                   |                     |
|------------------------------------------|----------------|--------------------|--------------------------|-------------------|---------------------|
| Name  Name  Name Name Name Name Name Nam | Status         | Summary Virtual    | Machines Permissions     | _                 |                     |
| Virtual Machines Prote                   | Not Configured | 🌆 Configure All    | 🚳 Configure Protection   | 🕄 Restore All 🛛 🗐 | Restore Placeholder |
|                                          |                | Virtual Machine    | Protection Status        | Recovery Folder   | Recovery Resour     |
|                                          |                | 🚰 db01             | ОК                       | DB                | DB                  |
|                                          |                | 🔂 db02             | ОК                       | DB                | DB                  |
|                                          |                | 🔂 db03             | ОК                       | DB                | DB                  |
|                                          |                | 🚡 fs01             | Placeholder VM Not Found |                   |                     |
|                                          |                | 🖶 fs02             | ОК                       | File Servers      | File Servers        |

Figure 9.53 The "Placeholder VM Not Found" error message caused by accidental deletion of the placeholder in the inventory

the placeholders within the Protection Group, whereas Restore Placeholder fixes just one selected placeholder in the list.

## VMware Tools Update Error—Device Not Found: CD/DVD Drive 1

Occasionally, the Protection Group can have a VM that displays an error on its own. For example, in Figure 9.54 the VM named "db01" has the error message "Device Not Found: CD-DVD drive1." This error is relatively benign and does not stop execution of the plan.

This issue was created by a faulty VMware Tools update using Update Manager. The CD-ROM mounted was to a Linux distribution where an automatic mounting and update of VMware Tools failed. The Update Manager was unsuccessful in unmounting the .iso file at /usr/lib/vmware/isoimages/linux.iso, but the auto-execution of VMware Tools does not work in the same way with Linux as it does with Windows. With Linux all that happens is that the .iso file is mounted as a CD-ROM device, but it is up to the administrator to extract the .tgz package and install VMware Tools to the guest system. This error was resolved by right-clicking the affected VM, and under the Guest menu

| Virtual Machines Protection Group |                          |               |         |  |  |  |
|-----------------------------------|--------------------------|---------------|---------|--|--|--|
| Summary Virtual                   | Machines Permissions     |               |         |  |  |  |
| 🌆 Configure All                   | 🚳 Configure Protection   | 凯 Restore All | БЦ R    |  |  |  |
| Virtual Machine                   | Protection Status        |               | Recover |  |  |  |
| 🛃 db01                            | Device Not Found: CD/DVD | drive 1       | DB      |  |  |  |
| 🚰 db02                            | ок                       |               | DB      |  |  |  |
| 📠 дьоз                            | OK                       |               | DB      |  |  |  |

**Figure 9.54** The old chestnut of connected CD/DVD drives can cause a benign error to appear on the Protection Group.

selecting "End VMware Tools install." This triggered an unmounting of the VMware Tools .iso image.

## **Delete VM Error**

Occasionally, you will want to delete a VM that might also be a member of a Protection Group. The correct procedure for doing this is to unprotect the VM, which will then unregister its placeholder VMX file, and as a consequence remove it from any Recovery Plan. Of course, there's nothing to stop someone from ignoring this procedure and just deleting the VM from the inventory. This would result in an "orphaned" object in the Protection Group and Recovery Plan, as shown in Figure 9.55.

| Virtual Machines Protection Group |                             |               |                 |              |               |           |  |  |
|-----------------------------------|-----------------------------|---------------|-----------------|--------------|---------------|-----------|--|--|
| Jammary Micaal                    | Fiderances                  |               |                 |              |               |           |  |  |
| 🔯 Configure All                   | Configure Protection        | 🖏 Restore All | 🖧 Restore Pla   | aceholder    | 🙀 Remove P    | rotection |  |  |
| Virtual Machine                   | Protection Status           | ~             | Recovery Folder | Recovery F   | Resource Pool | Recover   |  |  |
| 🚡 db03                            | Invalid: Protected VM delet | ed.           | DB              | DB           |               | Cluster1  |  |  |
| 🚡 fs02                            | Invalid: Protected VM delet | ed.           | File Servers    | File Servers | 5             | Cluster1  |  |  |

**Figure 9.55** The error when a VMware administrator deletes a protected VM without first unprotecting it in SRM

To fix these VMs, select the affected VM and click the Remove Protection button.

## It's Not an Error, It's a Naughty, Naughty Boy!

If you can forgive the reference to Monty Python's *The Meaning of Life*, the confusing yellow exclamation mark on a Protection Group can be benign. It can actually indicate that a new virtual machine has been created that is covered by the Protection Group. As I may have stated before, simply creating a new virtual machine on a replicated LUN/ volume does not automatically mean it is protected and enrolled in your Recovery Plan. I will cover this in more detail in Chapter 11, Custom Recovery Plans, as I examine how SRM interacts with a production environment that is constantly changing and evolving.

Hopefully with these "errors" you can begin to see the huge benefit that inventory mapping offers. Remember, inventory mappings are optional, and if you chose not to configure them in SRM when you created a Protection Group every virtual machine would fail to be registered at the Recovery Site. This would create tens or hundreds of virtual machines with a yellow exclamation mark, and each one would have to be mapped by hand to the appropriate network, folder, and resource pool.

# Summary

As you have seen, one of biggest challenges in SRM in the post-configuration stages is network communication. Not only must your vCenter/SRM servers be able to communicate with one another from the Protected Site to the Recovery Site, but the SRM server must be able to communicate with your array manager also. In the real world, this will be a challenge which may only be addressed by sophisticated routing, NATing, intra-VLAN communication, or by giving your SRM server two network cards to speak to both networks.

It's perhaps worth saying that the communication we allow between the SRM and the storage layer via the vendor's SRA could be very contentious with the storage team. Via the vSphere client you are effectively managing the storage array. Historically, this has been a manual task purely in the hands of the storage team (if you have one), and they may react negatively to the level of rights that the SRM/SRA needs to have to function under a default installation. To some degree we are cutting them out of the loop. This could also have a negative impact on the internal change management procedures used to handle storage replication demands in the business or organization within which you work. This shouldn't be something new to you.

In my research, I found a huge variance in companies' attitudes toward this issue, with some seeing it as a major stumbling block and others as a stumbling block that could be overcome as long as senior management fully backs the implementation of SRM—in other words, the storage team would be forced to accept this change. At the opposite extreme, those people who deal with the day-to-day administration of storage were quite grateful to have their workload reduced, and noted that the fewer people involved in the decision-making process the quicker their precious virtual machines will be online.

Virtualization is a very political technology. As "virtualizationists" we frequently make quite big demands on our network and storage teams that can be deemed as very political. I don't see automating your DR procedures as being any less political. We're talking about one of the most serious decisions a business can take with its IT: invoking its DR plan. The consequences of that plan failing are perhaps even more political than a virtualization project that goes wrong.

Of course, it is totally impossible for me to configure every single storage vendor's arrays and then show you how VMware SRM integrates with them, but hopefully I've given you at least a feel for what goes on at the storage level with these technologies together with insight into how SRM configuration varies depending on your storage vendor's technology. I hope you have enough knowledge now to both communicate your needs to the storage guys as well as understand what they are doing at the storage level to make all this work. In the real world, we tend to live in boxes—I'm a server guy, you're a storage guy, and he's a network guy. Quite frequently we live in ignorance of what each guy is doing. Ignorance and DR make for a very heady brew.

Lastly, I hope you can see how important inventory mappings and Protection Groups are going to be in the recovery process. Without them a Recovery Plan would not know where to put your virtual machines in vCenter (folder, resource pool, and network) and would not know on which LUN/volume to find those virtual machine files. In the next chapter we will look at creating and testing Recovery Plans. I'm going to take a two-pronged approach to this topic. Chapter 10 gets you up and running, and Chapter 11 takes Recovery Plans up to their fully functional level. Don't worry; you're getting closer and closer to hitting that button labeled "Test my Recovery Plan."

# Index

## Α

ABR. See Array-based replication Access control add ESX hosts manually, 60-61 ESX host to HP VSA iSCSI target, 122-127 ESXi host to EqualLogic iSCSI volume, 26 - 31ESXi host to NetApp iSCSI target, 142-147 iSCSI volume, 25-26 overview of, 368-370 SRM administrator, 370-372 vCenter linked mode impacting, 358 Access tab, iSCSI volume, 25-26 Active Directory access control authentication, 369 configure VM power-on for Recovery Plan, 299 create SRM administrators delegation in, 370-372 PowerCLI supporting authentication, 322

Active processes, testing Recovery Plan, 277 Activities pane, Schedules option, 37-39 Adapter ID column, .csv file, 334 Add & Remove System link, Unisphere, 45 - 46Add Array Manager dialog box EMC Celerra, 247 EMC CLARiiON, 251-252 NetApp FSA, 254 Add Script dialog box, Recovery Plan, 326-327 Add Send Target Server dialog box, iSCSI Initiator, 146 Add Step button command steps to Recovery Plan, 314 command steps with PowerCLI, 318, 320 prompt steps to Recovery Plan, 310-311 Add Storage Controller Wizard, NetApp VSC, 156-157 Add Storage Wizard, resignaturing VMFS volumes, 175-176, 427-428 Add to Inventory Wizard, scripting recovery test, 429-430
Administrator, create SRM, 370-371 Advanced Settings deploying VRS, 215-216 replicate iSCSI volumes, 35-36 retain original volume name during resignaturing, 177-178 site name changes, 191 SRM inventory options, 360-361 Aggregates, NFS, 134 Alarms access control via, 369 create message, 364 create new VMs with, 362-363 create SRM service, 364-365 events covered by, 360-362 introduction, 357 Alerts. See also Alarms array manager configuration and, 242 create volumes and, 113 Protection Group, for new datastores being used by VMs, 346-347 resignature VMFS volumes and, 175 All Systems pull-down list, 46, 74 Architecture. See VMware SRM architecture Array-based replication Dell EqualLogic. See Dell EqualLogic replication EMC Celerra. See EMC Celerra replication EMC CLARiiON MirrorView. See EMC CLARiiON MirrorView HP StorageWorks P4000 VSA. See HP StorageWorks P4000 VSA NetApp SnapMirror. See NetApp **SnapMirror** scalability limits, 171 vSphere Replication. See VR (vSphere Replication)

Array-based snapshots, Recovery Site test, 274-275 Array manager configuration Dell EquaLogic, 245-248 EMC Celerra, 248-251 EMC CLARiiON, 251-254 introduction, 241-244 NetApp FSA, 254-257 order of SRM, 342 process of, 244-245 at Protected Site, 375 at Protected Site, execute Recovery Plan, 401 Protection Groups, 258 refresh in bidirectional configurations, 378-379 remove when decommissioning site, 394 Repair Array Managers button deprecated in, 354 upgrading SRM 4.1 to 5.0, 452-453 Array Pairs tab Dell Array Manager, 247 EMC Celerra Array Manager, 250 - 251NetApp FSA Array Manager, 256 Assign and Unassign Volumes and Snapshots, to ESX hosts, 120-122 Asynchronous replication configure HP VSA, 114-118 create EMC LUN, 78-79 create reserved LUN pool for, 75-78 vSphere Replication as, 202 Authentication. See also SQL Authentication Active Directory, 322 PowerCLI, 321-327 upgrading SRM 4.1 to 5.0, 452 Auto Generate Target Qualified Names. See IQNs (Auto Generate Target Qualified Names)

Auto option, Create Recovery Plan Wizard, 271–272 Automated failback dangers of, 172–173 new in SRM 5.0, 3 Reprotect Mode speeding up, 3 storage replication adapter and, 194 VR not supporting for VMs, 204

#### В

Backup configure VSA, 100 limitations for disaster recovery, 5-6 before upgrading to SRM, 451 before upgrading VMware Tools, 455 Bandwidth configure VRMS, 212-214 HP VSA control of, 115, 118-119 NetApp SnapMirror at Recovery Site, 153-155 Recovery Plan testing and, 227 replication schedule based on, 39, 67-68, 70, 165 save for large VMs during VR, 202 save with physical couriering, 220 SnapMirror control of, 150, 153-155 virtualize production systems before DR location and. 6 VMware Fault Tolerance and, 9 Baselines, upgrade, 446-448 BC (business continuity), DR and, 10 Bidirectional configuration license SRM for, 179 mutual reciprocal permissions, 369 overview of, 164-165 Bidirectional relationships configure inventory mappings, 376-378 control start-up order with vApp, 381-384 create Protection Group, 380–381 create Recovery Plan, 381 overview of, 375–376 refresh array manager, 378–379 Boot process, Recovery Plan. See Power on VMs Boxes-in-boxes logo, shadow VMs, 408 Break Connections link, reverse pairing process, 230 Break VRMS connections, reverse pairing process, 214 Bubble networks, 236 Business continuity (BC), DR and, 10

#### С

CamelCase, HP VSA management groups, 109 Cancel option, Recovery Plan test, 285 Case-sensitivity, replication partners, 32 Celerra Network Servers tab, Replication Wizard, 70-71 Celerra system. See EMC Celerra replication Centralized Management Console. See CMC (Centralized Management Console), HP P4000 Certificates pairing process, 229-230 SRM software installation, 188-190 VRMS connections, 214-215 vSphere client SRM plug-in installation, 196 - 197CHAP create EqualLogic iSCSI volume, 25 - 26create iSCSI LUN, 61 ESXi host access to EqualLogic iSCSI volume, 29

CHAP, continued ESXi host access to NetApp iSCSI target, 145 not supported for SRM by HP VSA, 120 CLARiiON systems EMC MirrorView. See EMC CLARiiON MirrorView replication technology for, 13 Clean installs, vs. upgrades, 433-434 Cleanup phase after Recovery Plan test, 283-285 error when using iSCSI, 287-288 Force Cleanup, 281, 289-290 Client, upgrading vSphere, 441–442 CLiQ, HP, 100 Clones create multiple VSAs, 99 manage storage when scripting recovery test, 425-426 reset lab environments for VSAs, 99-100 VR not protecting linked, 204 Cloud, scalability for, 9-10 Clusters configure HP VSA, 115-118 create HP VSA, 111-112 locate placeholder datastores in, 239 rename in Protected Site, 339 rename in Recovery Site, 342 CMC (Centralized Management Console), HP P4000 add to management groups, 108-111 add VSAs to, 108 configure HP VSA for replication, 114-118 configure HP VSA with ESX hosts, 120-122 create cluster, 111-112 create test volume at Recovery Site, 127 - 129create volume, 113-115

install, 107-108 overview of, 97-98 shutdown VSA, 129 Cmdlets, testing SRM, 276 Command-line switches, shared sites, 384-385 Command steps add to Recovery Plan, 313-314 add to Recovery Plan with PowerCLI, 315-321 call scripts within guest OS via, 328-329 reduce RAM in recovery with PowerCLI, 319-321 Communication paths, SRM network, 161-164 Compatibility matrix documents, VMware, 170 Compellent Storage Center SRA, 195 Complete Connections dialog box, pairing process, 229 Configuration, HP VSA add to management console, 108 add VSAs to management groups, 108 - 111allocate volumes to ESX hosts, 120-122 cluster, 111-112 ESX hosts, 120 FAQ, 100 for replication, 114-118 settings and first-power-on, 103-104 volume, 113-115 VSA host, 105-107 Configuration page, VRMS, 212-214 Configure All button, new VM in Protection Group, 338 Configure Connection Wizard, pairing process, 227-231, 392-393 Configure on Recovery Site NetApp filer, SnapMirror, 150-155

**Configure Protection** manual IP guest customization, 331-332 Protection Groups, 264 Configure Recovery, manual IP guest customization, 331-332 Configure Replication dialog box, VR, 218 Configure VRMS connection link, 214-215 Confirmation text, e Recovery Plan, 402 connect-viserver cmdlets, command steps, 315-316 Connection Count, database configuration, 192 Connections configure VRMS, 214-215 between Protected and Recovery Site SRMs, 226-231 reverse pairing process by breaking, 214, 230 SRM server failures, 198-199 Consistency, file level, 11-12 Consistency groups create, 88-89 overview of, 75 store VMs on multiple datastores and, 348 Contact information, replication partners, 33 CPU requirements, HP P4000 VSA, 99 Create LUN dialog box, EMC LUN, 76-77, 79-80 Create LUN link, iSCSI LUN, 59 Create Mirror Wizard, NetApp SnapMirror, 152-155 Create Multiple LUNS, iSCSI LUN, 60-61 Create Remote Mirror, EMC MirrorView, 80 - 82Create Secondary Image LUN, EMC MirrorView, 83 Create Snapshot, EMC MirrorView, 86-88

Create Volume dialog box, NetApp SnapMirror, 135 Credentials array manager communications and, 242 configure VRMS, 213 NetApp SnapMirror, 152 pairing process, 229-231 SRM software installation, 186-187 vCenter linked mode, 359 .csv files add VMs to inventory for scripting recovery test, 429-430 for bulk changes to IP, 332-336 IP address changes in Recovery VMs, 329-330 PowerCLI variables in Recovery Plan, 325-327 script variables in, 324-325 Custom Recovery Plans. See Recovery Plans, custom Customize IP step, manual IP guest, 331-332

# D

Data Mover, Celerra conduct ping test, 64 create interconnects for replication, 66–68, 70–71 create iSCSI LUN, 59–60 create iSCSI target, 46–51 defined, 44 hold new file system with, 56–57 data source name (DSN) connection, 184–185, 192 Database configure for VRMS, 206–208 control how VMs power-on for recovery of, 299 upgrading vCenter, 438–439 Database, continued upgrading VUM back-end, 443-444 upgrading with SRM installer, 452-453 Database, VMware SRM installation communication role, 162-163 configure DSN, 184-185 create, 181-184 install SRM server, 192-193 Datacenters decommissioning, 394 pairing. See Bidirectional configuration placeholder datastores in, 239 rename in Protected Site, 339 rename in Recovery Site, 342 VRS in folders or, 216 Datastores add VMs to inventory, 429-430 assign placeholder, 237-241 clean up after failover, reprotect and failback, 414-415 deploy VRMS, 209 HP VSA on, 102 multiple, 346-348, 350-351 within Protection Groups, 257-261 update for bidirectional configurations, 378-379 vSphere renaming issues, 342 vSphere Replication and, 218, 221-222 Dates, configure replication schedule, 38 Decommissioning sites, 394 Dekens, Luc, 423, 431-432 Delegate Reservation, EqualLogic replication, 33, 35 Deletion accidental placeholder VM, 264-265 of protected VM error, 266 of Protection Groups, 262 Dell EqualLogic configure array manager, 245-248 configure VRMS connection, 214-215

planned recovery, 404-405 Recovery Plans tests, 291-292 reprotect process, 413 Dell EqualLogic replication getting started, 21-23 grant ESXi host access to iSCSI volume, 26 - 31Host Integration for VMware edition, 39 - 42for iSCSI volume, 23-26, 34-37 partners, 32-34 schedule, 37-39 Destination Settings, Celerra Replication Wizard, 67, 69 Destination Volume page, NetApp SnapMirror, 153-154 Direction error, redirect process, 411-412 disaster recovery (DR) life before VMware SRM, 5-7 technology not for, 7-10 disconnect statement, reducing RAM in recovery, 316-321 Distributed Resource Scheduler (DRS), 8, 299-302 Distributed vSwitches. See DvSwitches (Distributed vSwitches) DM Interconnects tab, Replication Wizard, 70 - 71DNS (Domain Name Server) authentication in access control, 369 configure bulk changes to IP addresses, 334-335 configure for NetApp SnapMirror, 148 configure VM power-on for Recovery Plan, 299 execute Recovery Plan, 400 DNS name resolution failure to connect to SRM server and, 198 pairing process failure and, 227 in VMware SRM architecture, 167

Documentation, storage vendor, 14 Domain controllers, configure VM power on. 299 dr-customizer.exe utility, 332 DR (disaster recovery) life before VMware SRM, 5-7 technology not for, 7-10 dr-ip-customizer command, 335 dr-ip-exporter utility configure bulk changes to IP, 332-336 for guest customizations, 4 srm-migration tool supporting, 454 DRS (Distributed Resource Scheduler), 8, 299 - 302DSN (data source name) connection, 184-185, 192 DvSwitches (Distributed vSwitches) Dell EqualLogic replication, 27 EMC Celerra replication, 51-52 HP VSA replication, 123, 339-340 mapping between SvSwitches and, 237 NetApp SnapMirror replication, 142-143 scripting recovery test, 430-431 select network port group for VSA, 103 upgrading SRM 4.1 to 5.0, 462 Dynamic Discovery tab, iSCSI Initiator Properties, 29-30, 144-146

#### Ε

Edit Alarm dialog box, 364–365 Edit License Key dialog box, HP VSA, 113–114 Email configure power on for Recovery Plan, 299 create SRM service alarm, 364–365 EMC overview of, 73–74 Solutions Enabler, 93

synchronous replication, 119 VMX SRA, 194 VNX Replicator Enabler, 194 EMC Celerra replication array manager configuration, 248-251 configure, 64-71 create iSCSI LUN, 59-63 create iSCSI target, 46-51 create new file system, 56-59 grant ESX host access to iSCSI target, 51-56 overview of, 43-46 and testing plans, 292-293 EMC CLARiiON array manager configuration, 251-254 RAID groups, 44 EMC CLARiiON MirrorView configure EMC MirrorView, 80-85 create consistency groups, 88-89 create EMC LUN, 78-80 create reserved LUN pool, 75-78 create snapshot for SRM tests, 85-88 defined, 13 grant ESX host access to CLARiiON LUNs, 90-93 overview of, 73-75 VSI plug-in, 93-95 Ephemeral ports, upgrading vCenter, 441 EqualLogic. See Dell EqualLogic Errors after unplanned failover and loss of Protected Site, 417-418 Protection Group configuration, 262 - 266Recovery Plan history, 368 Recovery Plan test, 277 redirect process direction, 411-412 SRM server connectivity, 198–199 upgrading vCenter, for FQDN, 440 VM mapping, 336

escfg-volume command, resignaturing VMFS volumes, 427 ESX 5 DVD installer, 446 ESX hosts access to EqualLogic iSCSI volume, 26-31 assign placeholder datastores, 238-241 Celerra system registered alongside, 44, 46 configure HP VSA, 102, 120-122 create EqualLogic iSCSI volume, 23-26 create iSCSI LUN, 60, 62 create NetApp volumes, 139–141 grant access to CLARiiON LUNs, 90 - 93grant access to EMC Celerra iSCSI target, 51-56 grant access to HP VSA iSCSI target, 122-127 grant access to NetApp iSCSI target, 142-147 port groups and, 339 provision NetApp NFS storage for ESXi, 133-138 Recovery Plan and storage array vendors, 291-294 restart VMs with HA after failure, 8-9 scripting recovery for test, 425-427 storage management systems and, 15 test Recovery Plan, 278–279 test scripting recovery, 429-430 test storage configuration at Recovery Site, 273-275 upgrading, 445-451 upgrading vCenter, 438-439 VMware Fault Tolerance for, 9 esxcfg-volumes command, resignaturing VMFS volumes, 175-176 Export, Recovery Plan history, 367–368 Exports, scripting recovery test by mounting NFS, 428

#### F

Failback automated, 3, 407-415 bidirectional configurations and, 376-378 configure replication of iSCSI volume, 35-36 designing, 172-173 modify recovered VMs with PowerCLI and, 327 overview of, 397-400 planned, after disaster, 419-420 Reprotect Mode speeding up, 3 test of, 88 FailBackMemory variable, 325-327 Failover clean up after, 414-415 designing, 172-173 unidirectional, 164 unplanned, Protected Site is lost, 415-419 Failover, planned Del EqualLogic and, 404-405 NetApp and, 405-406 overview of, 397-400 Protected Site is available, 400-404 FailOverMemory variable, 325-327 Falcon Storage SRA, 195 False positives, and testing SRM, 276 FAQs, HP P4000 VSA, 98-100 Fault tolerance, 9, 204 Fibre Channel protocol create NetApp volumes for, 139-141 grant ESXi host access to NetApp iSCSI target, 146 test Recovery Plan, 278 File level consistency, 11–12 File system, Celerra, 56-60

FilerView NetApp and testing plans, 294 NetApp System Manager replacing, 132-133 Find Systems Start wizard, add VSAs, 108 Firewalls ESX host access to HP VSA iSCSI target, 124 ESXi host access to NetApp iSCSI target, 143 network communication issues, 164 pairing process failure and, 227 FlexClone, 294 FlexVols, 134-137 Folder mappings bidirectional configurations, 376-378 Protected Site, 235 Folders Protection Group, 380 Recovery Plan, 270, 381 rename in Protected Site, 339 rename in Recovery Site, 342 Force Cleanup, after Recovery Plan test, 281, 283-285 Format, exporting Recovery Plans, 366 FQDNs (fully qualified domain names) add ESX host in HP VSA, 120 for HP management tools, 107 NetApp SnapMirror configuration, 138, 144-145, 148-150 pairing process configuration, 228-230 run Linked Mode Wizard, 358-359 vCenter upgrade process, 440 VMware SRM installation, 167, 186, 189 - 190Frequency, replication schedule, 37–39 FT (fault tolerance), 9, 204 Full provisioned volumes, 113

#### G

get-vm cmdlet, 317 Goal, of VMware SRM, 10 Group Manager, EqualLogic replication, 23-26, 31-34 Groups configure array manager for Dell, 245 configure EqualLogic replication, 22 - 23configure replication partners, 32-34 consequences of, 16 how storage management systems work, 14 - 16Protection, 18-19 VM Dependencies showing VM, 4 Guest-connected storage, limitations, 133-134 Guest customization bulk changes to IP addresses, 4, 332-336 manual IP, 330-332 Guest operating system, calling scripts within, 328-329 Guest Shutdown option, Recovery Plan test, 306 Guided Consolidation, 436

#### Η

HA clusters, 8–9 Hardware resolve issues with RDM, 349 upgrading SRM 4.1 to 5.0, 458–460 VMware SRM requirements, 169–171 History, viewing Recovery Plan, 367–368 HIT-VE (Host Integration for VMware Edition), 39–42 Hostname configure pairing process, 228 configure VSA host, 105-107 HP CLIQ, 100 HP SRA, installing, 195-196 HP StorageWorks P4000 VSA (virtual storage appliance) add ESX hosts, 120 add to management console, 108 add to management groups, 108-111 add volumes to ESX hosts, 120-122 configure for replication, 114-118 create cluster, 111-112 create test volume at Recovery Site, 127-129 create volume, 112-113 FAQs about, 98-100 grant ESX host access to HP VSA iSCSI target, 122-127 importing, 100-103 install management client, 107 license for, 113-114 modify settings and first-power-on configuration, 103-105 monitor iSCSI connections, 127 monitor replication/snapshot, 118-119 overview of, 97-98 primary configuration of VSA host, 105 - 107shutdown, 129 test storage configuration at Recovery Site, 274 HTTP listener port, SRM software installation, 191

#### I

IBM System Storage SAN Volume Controller SRA, 195 Image, ESX host upgrade, 446 Import ESXi Image, 446 StorageWorks P4000 VSA, 100-103 Installation, VMware SRM. See Database, VMware SRM installation; VMware SRM architecture Interconnect Bandwidth Schedule, Replication Wizard, 67-68 Interface EMC Unisphere tab, 48 select for replication traffic, 67 Internal network, scripting site recovery, 428-429 Inventory mappings avoid casual removal of, 343 bidirectional configurations, 376-378 configure at Protected Site, 231-234, 375 customize, 336-337 failure, 262-264 folder mappings, 235 importance of, 266, 268 network mappings, 236-237 order of configuration of SRM, 343 Protection Groups using, 225, 337-338 resource mappings, 234-235 Inventory objects, managing changes at Protected Site, 338-342 Inventory, scripting recovery test, 429-430 Inventory service, upgrading vCenter, 440 Invoke-VMscript cmdlet, PowerCLI, 328-329 **IP** addresses array manager configuration. See Array manager configuration Dell EqualLogic replication, 27, 29-30, 32 deploying VRMS, 210-211 EMC Celerra replication, 47-50, 54-55, 65 - 71HP VSA configuration, 4-5, 105-107, 125 - 126

NetApp SnapMirror configuration, 135-138, 144-150 pairing process configuration, 227-229 Recovery Plan execution and, 400 IP addresses, changing for recovery VMs configure bulk changes, 332-336 create manual IP guest customization, 330-332 overview of, 329-330 IQNs (Auto Generate Target Qualified Names) Dell EqualLogic replication, 26 EMC Celerra replication, 48-49, 54 HP VSA configuration, 120 naming convention for, 29 NetApp SnapMirror configuration, 139 - 140iSCSI hardware adapter Dell EqualLogic replication, 26–31 EMC Celerra replication, 51-56 HP VSA configuration, 122 NetApp SnapMirror configuration, 142 iSCSI LUN/volumes EMC Celerra and testing plans, 292-293 EMC Celerra replication, 56–63, 65 - 71error in cleanup phase of Recovery Plan, 287 - 288NetApp SnapMirror configuration, 139-141 testing Recovery Plan, 278 iSCSI Port Binding policy, NetApp SnapMirror, 142-143 iSCSI software adapter Dell EqualLogic replication, 28–29 EMC Celerra replication, 53 HP VSA configuration, 124 NetApp SnapMirror configuration, 143-144 upgrading vCenter, 445

iSCSI software initiator
Dell EqualLogic replication, 26–31
EMC Celerra replication, 51–56
HP VSA configuration, 122–127
NetApp SnapMirror configuration, 142–147
iSCSI target
Dell EqualLogic. See Dell EqualLogic replication
EMC Celerra replication. See EMC Celerra replication
HP VSA configuration, 122–127
NetApp SnapMirror configuration, 142–147
ISOs, VR not protecting, 204

## J

JVM (Java Virtual Machine) memory, vCenter upgrade, 440–441

# Κ

"Keep failback snapshot" option, replicate iSCSI volume, 35–36

# L

Licenses Celerra iSCSI, 46–47 facilitate failback process, 399–400 HP VSA, 104, 113–114 replication support in storage vendors, 13–14 SRA requirements, 194–195 upgrading vCenter, 436–437 VMware SRM, 179–180 Linked mode, vCenter, 231, 357–359 Linked Mode Wizard, 358-359 Local Reservation, replicate iSCSI volume, Local storage, HP P4000 VSA, 99 localSiteStatus node, Advanced Settings dialog box, 361 Log Out option, from current instance of SRM, 393 Login configure database for VRMS, 206-207 configure pairing process, 229-231 configure shared site, 385 create EMC LUN, 79 create VMware SRM database, 181-182 create VSA host, 106-107 HIT-VE, 39-40 unplanned failover after loss of Protected Site, 416 vCenter linked mode, 359 LUN ID, Create LUN dialog box, 79 LUN Masks, EMC Celerra and testing plans, 292-293 LUN number Create LUN dialog box, 79-80 grant ESX host access to CLARiiON LUNs, 90-91 LUNs/volumes allocating snapshots to, 85 configure HP VSA for replication, 115-118, 120-122 create EMC, 78-80 create EqualLogic iSCSI, 23-26 create HP VSA, 113-115 create multiple datastores, 350-351 create NetApp, 134-137, 139-141 create reserved LUN pool, 75-78 execute Recovery Plan, 401 how storage management systems work, 14 - 18

HP P4000 VSA, testing at Recovery Site, 127-129 monitor iSCSI connections, 127 planned migration with Dell EqualLogic, 404-405 planned recovery with NetApp a, 405-406 resignaturing VMFS, 75-78 scripting recovery test, 425-426 SRA allowing SRM to discover, 194 store VMs on multiple datastores, 346-348 test Recovery Plan after automated failback, 412-413 test storage configuration at Recovery Site, 273-275 vendor documentation for, 14 VMs with raw device/disk mappings and, 348-350 VMware SRM and, 11

#### Μ

MAC address, licensing VSA with, 99, 104 - 105Managed IP Address deploy VRMS, 210-211 set VR installation, 205-206 Managed object reference (MOREF) number, 334, 339 Management groups add VSAs to, 108-111 configure HP VSA for replication, 114 - 118set up two VSAs in, 99-100 Management Groups, Clusters, and Volumes Wizard add VSAs to management console, 108 add VSAs to management groups, 108-111

configure HP VSA for replication, 115 - 118create cluster. 111–112 create volume, 113-114 Managing VMware Infrastructure with PowerShell (Rottenberg), 423 Manual DR, 7 Manual File Transfer Utility, EqualLogic, 46 Mapping Missing error, 336 Mappings bidirectional configurations, 376-378 configure datastore for VR, 221-222 folder, configure Protected Site, 235 inventory, configure Protected Site, 231-234 network, configure Protected Site, 236 - 237raw device/disk, 348-350 resource, configure Protected Site, 234 - 235Max Connections, Database Configuration dialog box, 192-193 MEM (Multipathing Extension Module), 26 Memory HP P4000 VSA requirements, 99 reduce RAM in recovery process with PowerCLI, 316-321 upgrading vCenter, 440-441 Message alarms, 364 Message events, Recovery Plan, 282–283 Message prompts, Recovery Plan, 310-312 Messages, calling scripts within guest OS, 328-329 Microsoft Active Directory. See Active Directory Sysprep, 4, 329 Microsoft SQL Server 2008, configure database for VRMS, 206-208

Microsoft SQL Server 2008, VMware SRM database setup configure DSN connection on SRM server(s), 184-185 create database and set permissions, 181-184 failure to connect to SRM server, 198-199 install SRM server, 186-193 install storage replication adapter, 193-195 install vSphere client SRM plug-in, 195-197 overview of, 180-185 MirrorView. See EMC CLARiiON MirrorView Monitoring, VR, 217-218 MOREF (managed object reference) number, 334, 339 Move to button, VR, 220 msg command, Recovery Plan, 310-311 Multipathing Extension Module (MEM), 26 Multiple datastores, 346-348, 350 Multiple Protection Groups, 351 Multiple Recovery Plans, 352-354

#### Ν

Naming conventions array manager groups for Dell, 245 Celerra file system, 57 consistency groups, 88 Data Mover interconnect for Celerra replication, 66–67 EMC LUN, 79 HP VSA cluster, 111 HP VSA management groups, 109 Naming conventions, continued import StorageWorks P4000 VSA, 101 IQNs for ESX hosts, 29, 54 iSCSI volumes, 24 LUNs for reserved LUN pool, 76 multiple arrays, 256 NetApp volumes, 138 Protection Group, 259 Recovery Plan, 272-273 remote mirror, 81 replication schedule, 38 replication session, 69 retain original volume name during resignature process, 177-178 snapshots for SRM tests, 85-87 vCenter objects, 338-342 NAT (Network Address Translation) IP address changes in recovery VMs using, 330 IP customization with, 4 simplify pairing with, 227 NaviSphere CLI, for EMC VSI, 93 NetApp FSA configure array manager for, 254-257 testing plans and, 294 NetApp SnapMirror configure on Recovery Site, 150-155 confirm IP visibility and name resolution, 147-148 create NetApp volumes for Fibre Channel and iSCSI, 139-141 defined, 147 enable, 148 grant ESXi host access, 142-147 overview of, 131-133 planned recovery, 405-406 provision storage for VMware ESXI, 133 - 138

remote access, 148-150 Virtual Storage Console, 155–158 NetApp System Manager configure NetApp SnapMirror at Recovery Site, 150–155 create NetApp volumes, 134-137, 139-141 overview of, 132-133 save root credentials to prevent endless input, 152 Network communication, VMware SRM architecture, 161-164 full-site Recovery Plan for, 271-272 mappings, 232, 236-237 RAID, 99 scripting recovery test by fixing VMX files for, 430-431 scripting site recovery with internal, 428 - 429Network Address Translation. See NAT (Network Address Translation) Network TCP/IP Settings, VMware Remote Console, 106 New Database dialog box, VMware SRM database, 181-184 New Destination Celerra Network Server, Replication Wizard, 65 New Login dialog box, Microsoft SQL Server 2008, 181-182 NFS create NetApp volume for, 134–137 grant ESXi host access to NetApp volumes, 137-138 mount exports when scripting recovery test, 428 provision NetApp storage for VMware ESXi, 133-138 test Recovery Plan, 278

#### NICs

bulk changes to IP addresses, 334–335 enable EMC Celerra iSCSI target on ESX hosts, 51–52, 54 enable EqualLogic iSCSI target on ESXi hosts, 27 manual IP guest customization, 330–332 NS-120, 44–45, 73–74 NS-20, 73–74

# 0

ODBC Data Source Administrator, configure DSN, 184-185 Online resources EMC VSI plug-in, 94 execute Recovery Plan with Protected Site, 402 get started with Celerra VSA, 43 HP P4000 VSA download, 100 NetApp ONTAP Simulator, 131 NetApp VSA, 132 NetApp VSC, 157 new SRM plug-in installation, 454 PowerCLI and PowerShell, 315, 318 rename and move inventory objects, 338 virtualize DR, 7 Virtualizeplanet ReplicaCalc, 165-166 VMware components, 167 VMware SRM hardware and software requirements, 170 ONTAP Simulator, NetApp, 131 Organization parameter, shared site configuration, 386

.ovf file, importing HP VSA, 101 Ownership configure database for VRMS, 208 Microsoft SQL Server 2008, 182–184

#### Ρ

P2V (physical to virtual) conversion, 6 Pairing process always configure at Protected Site, 375 configure VRMS connection, 214-215 connecting Protected and Recovery Site SRMs, 226-231 order of configuration, 342 removing when decommissioning site, 394 shared site configuration, 392-393 Parameters, pass to command line, 324–325 Partner identification, replication, 32 Partners, configure EqualLogic replication, 32 - 34Pass-through authentication, PowerCLI, 322 Passwords, 33 configure database for VRMS, 207 configure DSN on SRM server(s), 185 configure pairing process, 229, 231 create EMC LUN, 79 create VMware SRM database, 181 deploying VRMS, 210-211 EMC VSI plug-in, 94 HIT-VE login, 39-40 HP VSA management groups, 110 replication using shared, 33 run installer for VMware VUM, 443 Patch process ESX host upgrades, 446-448 VMware Tool upgrade, 457

Patch update feature, deprecated in VUM, 442-443 Pause icon, suspend VMs at Recovery Site, 308-309 Pause option, Recovery Plan test, 286 Pause Replication button, VR, 220 Per-physical socket licensing model, SRM, 179 Per-VM inventory settings, Protection Groups, 264 Per-VM licensing model, SRM 5.0, 179 Per-VM mapping, 336-337 Performance optimization, 348 Permissions access control, 368-369 NetApp volume for NFS, 135–136 real execution of Recovery Plan, 399 SRM administrators delegation, 371-372 VMware SRM database, 181–184 Physical couriering, replication for, 220-221 Physical servers, in DR plan, 5-7 Physical to virtual (P2V) conversion, 6 ping test Dell EqualLogic replication, 27 EMC Celerra replication, 52, 64 HP VSA configuration, 103, 123 NetApp SnapMirror configuration, 142-143, 147-148 Placeholder datastores configure database for VRMS, 206-208 configure Protected Site, 238-241 Recovery Site configuration errors and, 290 reprotect process requiring, 407-409 test storage configuration at Recovery Site, 274, 279 Placeholder VMs accidental deletion error, 264-265 configure Protection Groups, 260-262

Protection Groups determining location of, 225 Recovery Site configuration errors and, 290 redirect process creating, 410-411 test Recovery Plan, 279 VMware Tool upgrade, 456 Planned migration automated failback from, 407-415 Dell EqualLogic and, 404–405 execute Recovery Plan with Protected Site, 402-404 NetApp and, 405-406 Recovery Steps mode vs. test step, 398 test Recovery Plan with, 413 when Protected and Recovery sites are connected, 417-418 Plug-in Manager upgrading SRM 4.1 to 5.0, 454 upgrading VUM plug-in, 443-445 Policies, PowerCLI, 315 Port binding, iSCSI, 27-28, 51-53 Port groups configuration and identifiers held by ESX hosts, 339 create internal network for scripting recovery test, 428-429 deploy VRMS, 209-210 rename in Protected Site, 339-341 rename in Recovery Site, 342 select for VSA, 103 set ephemeral ports in vCenter upgrade, 441 test Recovery Plan, 280 Post Power On Steps, Recovery Plan, 310-311 Power on VMs add VM dependencies, 302-305 configure custom Recovery Plan for how to, 299

configure priorities for recovered VMs, 299-302 configure start-up and shutdown options, 305-307 disabling, 381-384 Pre-power On Step, 310-311, 324 PowerCLI add command steps, 315-321 control start-up orders with vApps, 383 manage authentication and variables, 321-327 overview of, 315-316 reduce RAM used in recovery process, 316-321 scripting site recovery. See Scripting site recovery for test Powered-off VMs errors after unplanned failover from loss of Protected Site, 417 execute Recovery Plan with Protected Site, 402-404 not replicated by VR, 204 virtual hardware upgrade, 458-459 PowerShell, command steps, 315-321 A Practical Guide to Business Continuity & Disaster Recovery with VMware Infrastructure, 7 Pre-power-on scripts, PowerCLI, 321 Pre-power On Step, VMs, 310-311, 324 Presynchronize storage, Recovery Steps mode, 399 Priorities configure for recovered VMs, 299-302 configure VM dependencies, 302-305 levels of, 4 Privileges, PowerCLI pass-through authentication, 322-323 Product limitations, VMware SRM, 178 - 179

Production systems, virtualizing for DR, 5 - 7Prompt steps, Recovery Plans, 309–312 Properties after upgrading VMFS, 461 ESX host access to HP VSA iSCSI target, 124-125 ESXi host access to NetApp iSCSI target, 144 iSCSI Initiator, 29-30 Protected Site automated failback from planned migration, 407-415 Celerra replication configuration. See EMC Celerra replication create/enable alarm for new VM, 362-363 decomissioning, 394 EMC CLARiiON MirrorView replication, 91-93 EMC MirrorView configuration, 80-85 EqualLogic replication at, 35-36 execute Recovery Plan with available, 400-404 failback. See failback failover. See failover goal of VMware SRM, 10-11 HIT-VE configuration, 41 NetApp SnapMirror configuration, 148 - 150network communication and TCP port numbers, 161-164 pairing sites together, 392-393 planned migration with Dell EqualLogic, 404-405 planned migration with NetApp, 405 - 406PowerCLI install, 315 shared site configuration, 387-390

Protected Site, continued SRM administrators delegation, 371 SRM server connectivity failures, 198 - 199SRM software install, 186 SRM tasks carried out at, 375 storage replication components, 164-166 synchronous replication limitations, 13 unplanned failover after total loss of, 415-419 upgrading vSphere at, 436 VMware components, 167-169 VR technology structure, 203 Protected Site configuration array managers, DellEquaLogic, 245 - 248array managers, EMC Celerra, 248-251 array managers, EMC CLARiiON, 251-254 array managers, introduction, 241–245 array managers, NetApp FSA, 254-257 assigning placeholder datastores, 237-241 connecting Protected and Recovery Site SRMs, 226-231 failure to protect virtual machine, 262 - 266folder mappings, 235 inventory mappings, 231-234 network mappings, 236-237 overview of, 225 Protection Groups, 257–262 resource mappings, 234-235 summary review, 267-268 VRMS, 212-214 Protected Site, managing changes at create and protect new VMs, 337-338 other objects and changes, 342-343 overview of, 337

rename and move vCenter inventory objects, 338-342 Storage vMotion and Protection Groups, 343-346 VMs stored on multiple datastores, 346-348 VMs with raw device/disk mappings, 348-350 Protection Groups assign placeholder datastores for, 237-239 configure for Protected Site, 257-262 created for bidirectional configuration, 380 customize VM mappings with, 336 deletion of, 262 enroll new VMs in, 337-338 failure to protect, 262-266 indicating VMs utilizing multiple datastores, 346-347 inventory mappings and, 232 license for, 180 loss of settings after Recovery Plan test, 288 - 289move VMFS to new system with Storage vMotion, 461-462 multiple, 351 order of configuration of SRM, 343 overview of, 18-19 remove when decommissioning site, 394 select for Recovery Plan, 270-271 Storage vMotion and, 343-346 Protection node, source NetApp filer, 151 Protocol-neutral, VR as, 3 Provisioning and Cloning tab, NetApp VSC, 156-158 Provisioning storage EMC VSI, 94 NetApp NFS for VMware ESXi, 133 - 138.ps files, 316-321

# Q

Qtree Details page, Create Mirror Wizard, 152

## R

RAID groups defined, 78 EMC CLARiiON, 44 EMC LUN, 78-80 LUNs for reserved LUN pool, 76 RAM, reduce in recovery process, 316–321 Rate of Change Rule of Thumb (RCRT), 165-166 Raw device/disk mappings (RDMs), 204, 348-350 RCRT (Rate of Change Rule of Thumb), 165-166 RDMs (raw device/disk mappings), 204, 348-350 Re-IP process, improved in SRM 5.0, 4-5 Reboot change in ESX iSCSI stack, 31, 56 ESXi host access to NetApp iSCSI target, 146 HIT-VE configuration, 40-41 virtual hardware upgrade, 459 VMware Tool upgrade, 457 VMware Update Manager, 442 Reciprocity, pairing process, 227 RecoverPoint technology, EMC, 119 Recovery button, 399, 402 **Recovery Plans** basic full-site, 269-273 bidirectional configurations, 381 clean up after test, 283-285 control and troubleshoot, 285-291 create, 262-266

disable power-on function of VMs, 383 order of configuration of SRM, 343 pause, resume and cancel, 285-287 remove when decommissioning site, 394 reprotect process. See Reprotect process run after unplanned failover from loss of Protected Site, 415-417 run multiple simultaneous, 276 SRM 5.0 protection for, 10 storage array vendors and, 291-294 test, basic steps, 277-281 test, exercise, 281-283 test storage configuration, 273-275 test, understanding, 275-276 test with Protection Groups, 257-262 view Recovery Steps, 397-398 Recovery Plans, custom add command steps, 313-314 add command steps with VMware PowerCLI, 315-321 add prompt steps, 309-312 add VM dependencies, 302-305 configure IP address changes for Recovery VMs, 329-337 configure priorities for recovered VMs, 299-302 configure start-up and shutdown options, 305 - 307control how VMs power on, 299 lost Repair Array Managers button, 354 manage changes at Protected Site. See Protected Site, managing changes at manage PowerCLI authentication and variables, 321-327 multiple datastores, 350-351 multiple Protection Groups, 351 multiple Recovery Plans, 352-354 overview of, 297-298 review summary, 354-355 suspend VMs at Recovery Site, 308-309

Recovery point objectives. See RPOs (recovery point objectives) Recovery Profile Prompt Display alarm, 364 Recovery Site automatic resignature of volumes in, 177 configure HIT-VE at, 41 connect SRMs for both Protected Site and. 226-231 create/enable alarm for new VM, 362 - 363create SRM administrators delegation, 371 decomissioning, 394 enable EMC Celerra replication at, 56, 58-59, 63-71 enable EMC CLARiiON MirrorView at, 81-84, 90-91 enable EqualLogic replication, 35-36 enable EqualLogic replication at, 30 enable HP P4000 VSA at, 127-129 enable NetApp SnapMirror at, 137, 148-155 goal of VMware SRM, 10-11 installing SRM software, 186 license VMware SRM at, 179 managing changes at, 342 network communication and TCP port numbers, 161-164 pairing sites together, 392-393 Recovery Plans carried out at. See Recovery Plans shared site configuration, 390-391 SRM server connectivity failures, 198-199 storage replication components, 164-166 suspend VMs at, 308-309 synchronous replication limitations, 13

unplanned failover after total loss of Protected Site, 415-419 VMware components, 167–169 VR technology structure, 203 Recovery Site configuration clean up after Recovery Plan test, 283 - 285create basic full-site Recovery Plan, 269 - 273first Recovery Plan test, 275-281 first Recovery Plan test, exercise, 281 - 283pause, resume and cancel Recovery Plan, 285 - 287Recovery Plans and storage array vendors, 291-294 test storage configuration, 273–275 Recovery Site configuration, errors clean up after Recovery Plan test, 287-288 disconnected hosts at Recovery Site, 290-291 loss of Protection Group settings, 288-289 repairing VMs, 290 use force cleanup when cleanup fails, 289-290 Recovery Steps tab, Recovery Plan, 301, 304-305, 397-398 redirect.cmd file, 318 Refresh array manager, bidirectional configuration, 378-379 Registration add VMs to inventory for scripting recovery test, 429-430 assign placeholder datastores, 238 bad inventory mappings from failure of, 262 - 264run installer for VMware VUM, 443 upgrading SRM 4.1 to 5.0, 452

Relationships Celerra replication, 65-66 replication partners, 32-34 VM Dependencies showing VM, 4 Release notes, VMware SRM product limitations, 178-179 Reload SRAs link, Array Manager pane, 242 Remediation process, upgrading ESX hosts, 448-449 Remediation Selection Wizard, 448-450 Remote access, NetApp SnapMirror, 148 - 150Remote Replicas view, 37 Remote Reservation, replication of iSCSI volume, 35 Remote Setup Wizard, 23 remote-signed policy, PowerCLI install, 315 Remove Replication button, VR, 220 Renouf, Alan, 315, 318-321, 423 Repair Array Managers button (deprecated), 354 Replicas icon, 86-89 Replication configure HP VSA for, 114-118 configure vSphere. See VR (vSphere Replication) configure with EqualLogic. See Dell EqualLogic replication configure with NetApp storage. See NetApp SnapMirror EMC Celerra. See EMC Celerra replication with EMC CLARiiON. See EMC CLARiiON MirrorView execute Recovery Plan at Protected Site with Dell EqualLogic, 398–399 execute Recovery Plan with Protected Site, 400-402 how storage management systems work, 14 - 18

monitor HP VSA, 118-119 principles of, 12-14 reprotect process reversing direction of, 408-410 unplanned failover after loss of Protected Site, 416-417 VMware SRM and, 11 VMware SRM components for, 164–166 vSphere. See VR (vSphere Replication) Replication Wizard, Celerra replication, 64 - 71Replications tab, Replication Wizard, 70-71 Reprotect process cleanup after, 414-415 new in SRM 5.0, 3 overview of, 407-409 test Recovery Plan, 412-415 triggering, 409-412 Rescans of ESX hosts, scripting site recovery, 426-427 Reserved LUN pool (RLP), 75–78, 86 Resignature VMFS volumes scripting recovery test, 427-428 VMware SRM, 173-178 Resource mappings bidirectional configuration, 376-377 configure Protected Site, 234-235 defined, 234 Resource pools configure resource mappings, 234-235 rename in Protected Site, 339 rename in Recovery Site, 342 select for VSA, 102 Resources, run multiple Recovery Plans simultaneously, 276 Restore All link, Placeholder Group, 264 - 265Restore Placeholder link, Placeholder Group, 264-265 Resume option, Recovery Plan test, 286

Resume Replication button, VR, 220 RLP (reserved LUN pool), 75-78, 86 Roles automatic replication of group, 370 SRM administrators delegation, 370-372 SRM network communication, 161-162 vCenter access control, 369-370 Root credentials, 328 Rottenberg, Hal, 423 RPOs (recovery point objectives) calculate bandwidth to meet, 165 configure Celerra replication, 69-70 create schedule for replication that meets, 37-39 RTOOLS software, EMC VSI requirement, 93 RTOs (recovery time objectives), replication schedule based on, 37-39

# S

Scalability for the cloud, 9-10 of VMware SRM, 171-172 Schedule, replication bandwidth determining frequency of, 165 EqualLogic, 37-39 managing from vCenter, 40-41 NetApp SnapMirror at Recovery Site, 153 - 155Scripting site recovery for test add VMs to inventory, 429-430 create internal network for test, 428-429 fix VMX files for network, 430-432 manage storage, 425-426 mount NFS exports, 428 overview of, 423-425 rescan ESX hosts, 426-427

resignature VMFS volumes, 427-428 using SRM vs., 423-424, 432 Scripts add command steps to call within guest OS, 328-329 alarm. 362-363 configure multiple VSAs, 100 PowerCLI authentication in Recovery Plan, 324-325 PowerCLI variables in Recovery Plan, 325-327 SDK (Software Development Kit), automating SRM, 191 Secondary image LUN create snapshot for SRM tests, 85-88 for EMC MirrorView, 81-84 Security create VMware SRM database, 181 install SRM software, 189-190 install vSphere client SRM plug-in, 196-197 Security Profile, 143 Select Database Owner dialog box, 182 - 184Send Email option, SRM service alarm, 364-365 Senior management, approval of real execution of Recovery Plan, 397-399 Server software, upgrading vCenter, 440 Service alarm, 364-365 Service Console, resignature VMFS volumes, 427 Service dependencies, configure VM power on, 299 Services MMC, resuming Recovery Plan test, 286 set-vm cmdlet, 316, 318 Shadow VMs, 408, 410-411 Shanklin, Carter, 423

Shared site configurations decomissioning site, 394 install SRM with custom options to new site, 387-390 install SRM with custom options to Recovery site, 390-391 overview of, 384-387 pairing sites together, 392–393 Shut-down options, control in Recovery Plan, 305-307 Site pairing. See Pairing process Site Recovery Adapter. See SRA (Site Recovery Adapter) Site Recovery icon, 270 Site Recovery Manager. See SRM (Site Recovery Manager) Site Recovery Manager vSphere Replication, 217-218 Size, iSCSI volume, 24-25 SMB market, VR for, 2-3 SnapMirror. See NetApp SnapMirror Snapshots allocation of space for, 24-25 configure HP VSA for replication, 115 - 118create for SRM tests, 85-88 Dell EqualLogic and testing plans, 291-292 determining replication frequency, 165 EMC Celerra and testing plans, 292–293 enable EMC Celerra replication, 58-59 execute Recovery Plan with Protected Site, 400-401 grant ESX host access to CLARiiON LUNs, 92-93 iSCSI error in cleanup phase of Recovery Plan, 287–288 monitor HP VSA replication, 118-119 NetApp and testing plans, 294 reserved LUN pool for all, 75

resignature VMFS volumes, 175-176 test Recovery Plan, 278-280 upgrading SRM to 5.0, 451 VMware SRM and, 11 VR not protecting, 204 SOAP listener port, 191 Software installing SRM, 186-193 VMware SRM requirements, 169-171 Software Development Kit (SDK), automating SRM, 191 Source, Replication Wizard, 69 Space page, create iSCSI volume, 24-25 Specify Destination Celerra Network Server, Replication Wizard, 65 Spoke and hub configuration, shared sites, 384 SQL Authentication for SQL Server database, 180 Update Manager only supporting, 443-444 upgrading vCenter with, 440 SQL Management Studio, 180-181 SRA (Site Recovery Adapter) array manager configuration, 242-244 automated failback via, 3 configure SRM array manager, 163 - 164at Recovery Site, 11 SRA (Storage Replication Adapter), 193-195 SRM array manager, configure, 163-164 SRM Extension ID, SRM, 385 SRM ID parameter pairing sites together, 392-393 shared site configuration, 385-386, 387-391 SRM installer, 384-391 srm-migrate command, upgrade to 5.0, 454-455

SRM (Site Recovery Manager) access control, 369-370 configure VRMS from UI extensions, 212-214 create administrator, 370-371 deploy VRMS from UI extensions, 208-211 failure while testing Recovery Plan, 286 - 287install vSphere client plug-in, 196-197 SRM (Site Recovery Manager) 5.0 introduction automated failback and reprotect, 3 file level consistency, 11–12 history before, 5-7 how most storage systems work, 14-16 IP customization improved, 4-5 storage management and replication principles, 12-14 storage planning considerations, 16-19 understanding, 10-11 upgrading to. See Upgrading SRM 4.1 to 5.0 VM Dependencies, 4 vSphere 5 compatibility, 2 vSphere Replication, 2-3 what is not DR technology, 7-10 Stage process, upgrade ESX hosts, 448-449 Standard vSwitches. See SvSwitches (Standard vSwitches) start-sleep command, PowerCLI, 383 Start-up options, control in Recovery Plan, 305 - 307Start-up orders, vApp, 381-384 Start-vApp cmdlet, PowerCLI, 383 Status, Recovery Plan, 282 Storage configuration Recovery Site tests, 273–275 upgrading SRM 4.1 to 5.0, 452-453

Storage load balancing, EqualLogic, 24 Storage management file level consistency and, 11-12 principles of, 12-14 scripting site recovery, 425-426 understanding SRM, 10-11 Storage Pool, 56-57 Storage Replication Adapter (SRA), 193-195 Storage replication components, 164–166 Storage vMotion, 343-346, 461-462 StorageWorks P4000 VSA. See HP StorageWorks P4000 VSA (virtual storage appliance) Stretched clusters, 8-9, 165 Stretched VLANs, 226, 236-237 Successes, testing Recovery Plan, 277 Summary page, replication of iSCSI volume, 46 Suspend VMs at Recovery Site, 308-309 SvSwitches (Standard vSwitches) bad inventory mappings from, 264 create full-site Recovery Plan, 271 enable EMC Celerra iSCSI target on ESX hosts, 51-52 enable EqualLogic iSCSI target on ESXi hosts, 27 grant ESX host access to HP VSA iSCSI target, 123 grant ESXi host access to NetApp iSCSI target, 142-143 map between DvSwitches and, 237 rename virtual port groups in Protected Site, 339-340 scripting recovery test, 430-431 select network port group for VSA on, 103test Recovery Plan, 280 Synchronization rate, configure EMC MirrorView, 83-85

Synchronize Now button, VR, 220 Synchronize Storage process, test Recovery Plan, 277–278 Synchronous replication configure HP VSA for, 118–119 create EMC LUN, 78–79 limitations of, 13 reprotect process, 409–410 unplanned failover after loss of Protected Site, 417

# Т

Target Wizard, 48-50 Tasks, configure Protection Groups, 259 - 260TCP port 3260 ESXi opening automatically, 53 grant ESX host access to HP VSA iSCSI target, 123-124 grant ESXi host access to NetApp iSCSI target, 143-144 TCP port numbers, SRM architecture, 161-164 Templates bad inventory mappings from, 264 protect on replicated datastore, 261 save replication schedules as, 39 Terminology, varying between storage vendors, 12-13 Test Networks dialog box, full-site Recovery Plan, 271-272 Tests first Recovery Plan, 275–281 first Recovery Plan, exercise, 281-283 real execution of Recovery Plan vs., 397-398 scripting site recovery for. See Scripting site recovery for test

storage configuration at Recovery Site, 273–275 understanding, 275–276 Thinly provisioned volumes, 25, 113–114 Third-party plug-ins, upgrading, 445 3Par's SRA, 194 Thumbprint, certificates, 188–189 Times, replication schedule, 38 Trap Retriever, 364–365 Troubleshooting, Recovery Plans, 285–291 Trust, Celerra replication, 65–66 Trusted certificates, SRM software install, 188–189

## U

UI extensions, VRMS deployment from, 208-211 Underscore () HP VSA management group names, 109 VM names during reprotect process, 407-408 Unidirectional configuration, 164, 179 Unisphere management system add systems to, 45-46 Celerra licensing for iSCSI, 46-47 create EMC Celerra iSCSI target, 48 create EMC LUN, 79-80 create LUNs for reserved LUN pool, 76 - 78create new Celerra file system, 56-59 create snapshot for SRM tests, 86 defined, 44 EMC Celerra and testing plans, 292-293 EMC VSI requirement, 93 grant ESX host access to CLARiiON LUNs, 90-93

Unisphere management system, continued overview of, 73-74 ping tests for IP communication between two arrays, 64 Unplanned failover cleanup after, 414-415 when Protected Site is dead, 415-419 Update Manager, and VMware Tools update error, 265-266 Update Policy, Celerra replication, 69 - 70Update Tools, PowerCLI, 457 Upgrade checker utility, 436-437 Upgrading SRM 4.1 to 5.0 DvSwitches, 462 overview of, 433-435 SRM, 452-455 upgrading vSphere. See Upgrading vSphere 4 to vSphere 5 virtual hardware, 458-460 VMFS volumes, 460-462 VMware Tools, 455-457 Upgrading vSphere 4 to vSphere 5 client, 441-442 ESX hosts, 445-451 overview of, 435-436 run upgrade checker, 436 third-party plug-ins, 445 vCenter, 436-441 VUM, 442-443 VUM plug-in, 443-445 User account, for vCenter upgrade, 436 Username configure database for VRMS, 207 configure DSN on SRM server(s), 185 configure pairing process, 229, 231 create EMC LUN, 79 create VMware SRM database, 181 HIT-VE login, 39-40

HP VSA management groups, 110 run installer for VMware VUM, 443 use EMC VSI plug-in, 94 UUID value, resignaturing VMFS volumes, 174–178

#### V

Van Zantan, Gabrie, 425, 429 vApps bidirectional configuration with, 376-378 configure inventory mappings with, 376-378 control start-up orders with, 381-383 registration of VRS requiring, 216 upgrading vCenter, 441 Variables, PowerCLI, 321-327 vCenter client, upgrading to vSphere 5, 441-442 clone VSAs with, 99 configure HIT-VE for, 39-40 connection failure after unplanned failover of Protected Site, 415 - 416create alarm script, 362-363 linked mode, 357-358, 394 rename and move inventory objects in, 338 - 342rescan ESX hosts in, 426-427 roles, 369-370 schedules managed directly from, 40-41 set Managed IP Address for VR installation, 205-206 SRM software install, 186-187 upgrading, 436-441 VMware SRM communication role, 162 - 164

vCLI, resignature of VMFS volumes, 427 vCloud Director, VMware, 10, 440-441 Vendors, storage array all systems are the same, 12-13 array manager configuration for. See array manager configuration documentation of, 14 how storage management systems work, 14 - 16real execution of Recovery Plan and, 399 Recovery Plans and, 291-294 replication support differences in, 13 - 14scripting recovery test and, 425–426 test storage configuration at Recovery Site, 274 upgrading to SRM 5.0, 452-453 vicfg-volume command, 427 View component new in SRM 5.0, 298 Recovery Plan history, 367-368 Virtual disks add to HP P4000 VSA, 104 enable replication for physical couriering, 220-221 enable vSphere Replication, 218-219 select format for HP P4000 VSA, 103 store VMs on multiple datastores, 346-348 Virtual hardware, upgrading, 458-460 Virtual IPs, clusters for HP VSA, 111 - 112Virtual iSCSI HBA, monitor iSCSI connections, 127 Virtual Machines tab, Recovery Plan, 381, 458-459 add per-VM messages, 310-311 add VM dependencies, 304-305 change power-on state of VMs, 307

virtual storage appliance (VSA) HP P4000. See HP StorageWorks P4000 VSA (virtual storage appliance) NetApp. See NetApp SnapMirror Virtual Storage Console (VSC), 133, 155 - 158Virtual Storage Integrator (VSI) plug-in, EMC, 93-95 Virtualization, before VMware SRM, 5 - 7VM Dependencies add to Recovery Plan, 302-305 configure priorities for recovered VMs, 300 configure start-up/shutdown options, 306 new in SRM 5.0, 4 VM ID, configure bulk changes to IP, 333-334 VMDK, 346-348 VMFS extents how storage management systems work, 16 - 17replicate all LUNs using, 18 as temporary band-aid in short term, 17 - 18VMware SRM and, 11 VMFS (VMware File System) volumes clean up after, 414-415 format iSCSI LUN with, 63 manage storage when scripting recovery test, 425-426 resignaturing, 173-178 resignaturing when scripting recovery test, 427-428 store HP P4000 VSA on local vs. shared, 99 store RDM mapping file on, 349 upgrade to SRM 5.0, 460-462

VMFS volumes Dell EqualLogic and testing plans, 291-292 EMC Celerra and testing plans, 292 - 293testing Recovery Plan, 278-279 VMkernel port group enable EMC Celerra replication, 51-56 enable EqualLogic replication, 26-27 enable HP VSA configuration, 122-126 enable NetApp SnapMirror, 136-138, 142 - 145vmkping enable EMC Celerra replication, 52 enable EqualLogic replication, 27 enable HP VSA configuration, 103, 123 enable NetApp SnapMirror, 142-143 vMotion, 7-8 VMs (virtual machines) add to inventory for scripting recovery test, 429-430 create alarm script for new, 362-363 rename in Protected Site, 339 SRM 5.0 protection for, 10 upgrading virtual hardware, 458-459 vmware-cmd, 429 VMware Converter, 6 VMware File System. See VMFS (WMware File System) volumes VMware PowerCLI. See PowerCLI VMware Remote Console window, 105-107 VMware SRM architecture configure VMware components, 166-169 failover and failback design, 172-173 hardware and software requirements, 169-171 licensing, 179-180 network communication and TCP port numbers, 161-164

overview, 161 product limitations, 178-179 resignaturing VMFS volumes, 173 - 178scalability of VMware SRM, 171-172 storage replication components, 164 - 166VMware SRM installation. See also VMware SRM architecture configure DSN connection on SRM server(s), 184-185 create database and setting permissions, 181-184 failure to connect to SRM server, 198-199 install SRM server, 186-193 install storage replication adapter, 193-195 install vSphere client SRM plug-in, 195 - 197ISRM installation, database setup, 180 - 185VMware Tools call scripts within guest OS in PowerCLI and, 328 create manual IP guest customization, 330-332 heartbeat service, 282, 306 update error, Protection Groups, 265 - 266upgrade SRM to 5.0, 455-457 VMware Update Manager. See VUM (VMware Update Manager) VMware vSphere PowerCLI Reference: Automating vSphere Administration, 423 VMware vSphere PowerCLI Reference: Automating vSphere Administration (Renouf, Dekens et al.), 423

VMX files assign placeholder datastores, 238-241 automatic resignature of volumes in Recovery Site, 177 configure Protection Groups, 260-261 scripting recovery test, 430-431 test Recovery Plan, 280 Volume Activities pane, 34 Volume replica, 46 Volume Settings page, iSCSI volume, 24 Volume Shadow Copy Service (VSS), enabling VR, 218 Volumes. See LUNs/volumes VR (vSphere Replication) configure datastore mappings, 221-222 create Recovery Plan for, 271 deploying VRMS, 208-211 enable and monitor, 217-219 enable for physical couriering, 220-221 forced synchronization, 220 how it works, 201-202 install SRM software, 186-187 limitations of, 203-204 move, pause, resume and remove, 220 new in SRM 5.0, 2-3 objects and changes in, 342-343 overview of, 201-202 registering VRS, 216-217 scalability limits, 172 StorageVMotion not impacting configurations, 343 structure of technology, 203 VRA (vSphere Replication agent), 203 VRMS (vSphere Replication Management Server) configure, 212-214 configure connection, 214-215

configure database for, 206-208 deploying, 208-211 VR technology structure, 203 VRS (vSphere Replication server) deployment, 215 enable vSphere Replication, 219-220 register, 216-217 VR technology structure, 203 VSA (virtual storage appliance) HP P4000. See HP StorageWorks P4000 VSA (virtual storage appliance) NetApp. See NetApp SnapMirror VSC (Virtual Storage Console), 133, 155 - 158VSI (Virtual Storage Integrator) plug-in, EMC, 93-95 vSphere client SRM plug-in installation, 195 - 197components not protected by VR, 204 Replication tab, 208, 212, 214 SRM 5.0 compatibility with, 2 vSphere 4 to vSphere 5 upgrade path ESX hosts, 445-451 overview of, 435-436 run upgrade checker, 436 third-party plug-ins, 445 vCenter, 436-441 vCenter client, 441-442 VUM, 442-443 VUM plug-in, 443-445 vSphere Replication. See VR (vSphere Replication) vSphere Replication agent (VRA), 203 vSphere Replication Management Server. See VRMS (vSphere Replication Management Server) vSphere Replication server. See VRS (vSphere Replication server)

VSS (Volume Shadow Copy Service), enabling VR, 218 vSwitch enable EMC Celerra replication, 51–52 enable EqualLogic replication, 26–27 select network port group for VSA on, 103 test Recovery Plan, 280–281 VUM (VMware Update Manager) upgrading, 442–443 upgrading ESX hosts, 444–451 upgrading plug-in, 443–445 upgrading virtual hardware, 459–460 upgrading VMware Tools, 456–457

#### W

Warnings array manager configuration, 242 installer for VMware VUM, 443 upgrading vCenter database, 437–439 WILs (write intent logs), reserved LUN pools, 75–78

## Υ

Yellow exclamation point, Protection Group, 266

# **INFORMIT.COM** THE TRUSTED TECHNOLOGY LEARNING SOURCE

# PEARSON

**InformIT** is a brand of Pearson and the online presence for the world's leading technology publishers. It's your source for reliable and qualified content and knowledge, providing access to the top brands, authors, and contributors from the tech community.

Addison-Wesley Cisco Press EXAM/CRAM IBM Press PRENTICE SAMS | Safari\*

# Learnit at Informit

Looking for a book, eBook, or training video on a new technology? Seeking timely and relevant information and tutorials? Looking for expert opinions, advice, and tips? **InformIT has the solution.** 

- Learn about new releases and special promotions by subscribing to a wide variety of newsletters.
   Visit informit.com/newsletters.
- Access FREE podcasts from experts at informit.com/podcasts.
- Read the latest author articles and sample chapters at **informit.com/articles**.
- Access thousands of books and videos in the Safari Books Online digital library at **safari.informit.com**.
- Get tips from expert blogs at informit.com/blogs.

Visit **informit.com/learn** to discover all the ways you can access the hottest technology content.

# Are You Part of the IT Crowd?

Connect with Pearson authors and editors via RSS feeds, Facebook, Twitter, YouTube, and more! Visit **informit.com/socialconnect**.

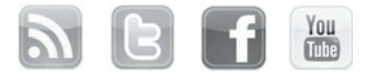

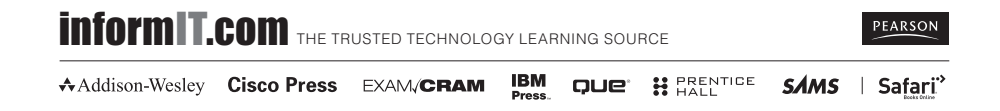

# <section-header><text>

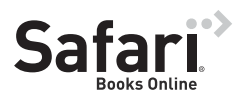

# FREE TRIAL—GET STARTED TODAY! www.informit.com/safaritrial

# Find trusted answers, fast

Only Safari lets you search across thousands of best-selling books from the top technology publishers, including Addison-Wesley Professional, Cisco Press, O'Reilly, Prentice Hall, Que, and Sams.

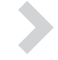

# Master the latest tools and techniques

In addition to gaining access to an incredible inventory of technical books, Safari's extensive collection of video tutorials lets you learn from the leading video training experts.

# WAIT, THERE'S MORE!

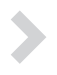

# Keep your competitive edge

With Rough Cuts, get access to the developing manuscript and be among the first to learn the newest technologies.

# $\mathbf{>}$

# Stay current with emerging technologies

Short Cuts and Quick Reference Sheets are short, concise, focused content created to get you up-to-speed quickly on new and cutting-edge technologies.

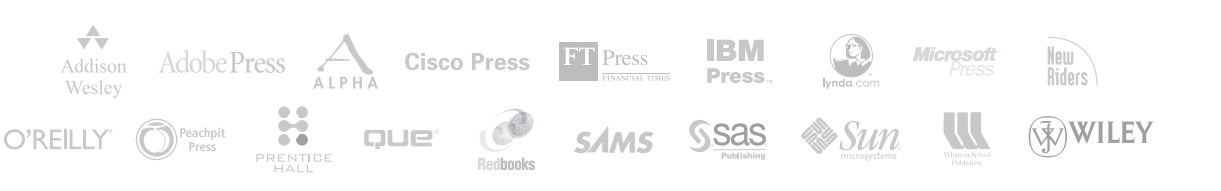